## ข้อควรรู้|| เกณฑ์เมื่อนไขก่อนยื่นคำร้อมขออนุมัติตัดบัญชี วัตถุดิบ/การยกเลิกการตัดบัญชีวัตถุดิบด้วยระบบ RMTS ออนไลน์ผ่านโปรแกรม Zoom webinar วันศูกร์ที่ 24 ถุมภาพันธ์ 2566 เวลา 09.00-12.00 น.

บรรยายโดย คุณรุ่วรัตน์ เทพหัสดิน ณ อยุธยา และ คุณยุพา วาศ์ปัดสา

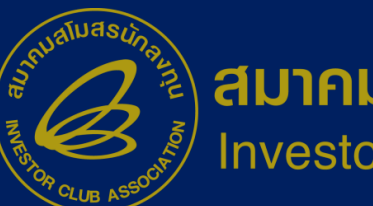

สมาคมสโมสรนักลงทุน Investor Club Association

### ข้อควรรู้สำหรับการตัดบัญชีวัตกุดิบ

- การจัดทำข้อมูลในใบขนสินค้าขาออกจะต้อมตรมกับสูตรการ

ผลิตที่ได้รับอนุมัติจากสำนักมาน

- ใบขนสินค้าขาออกและเอกสารการโอนสิทธิ์ (Report-V)
  - 1 เลข สามารกตัดบัญชีได้เพียวครั้วเดียวเท่านั้น
- การเลือก Revision ขอวสูตรการผลิตที่ตัดบัญชีต้อวตรว

กับการส่วออกจริว

### \*\* การยื่นคำร้องตัดบัญชีแบบ paperless

ขั้นตอน

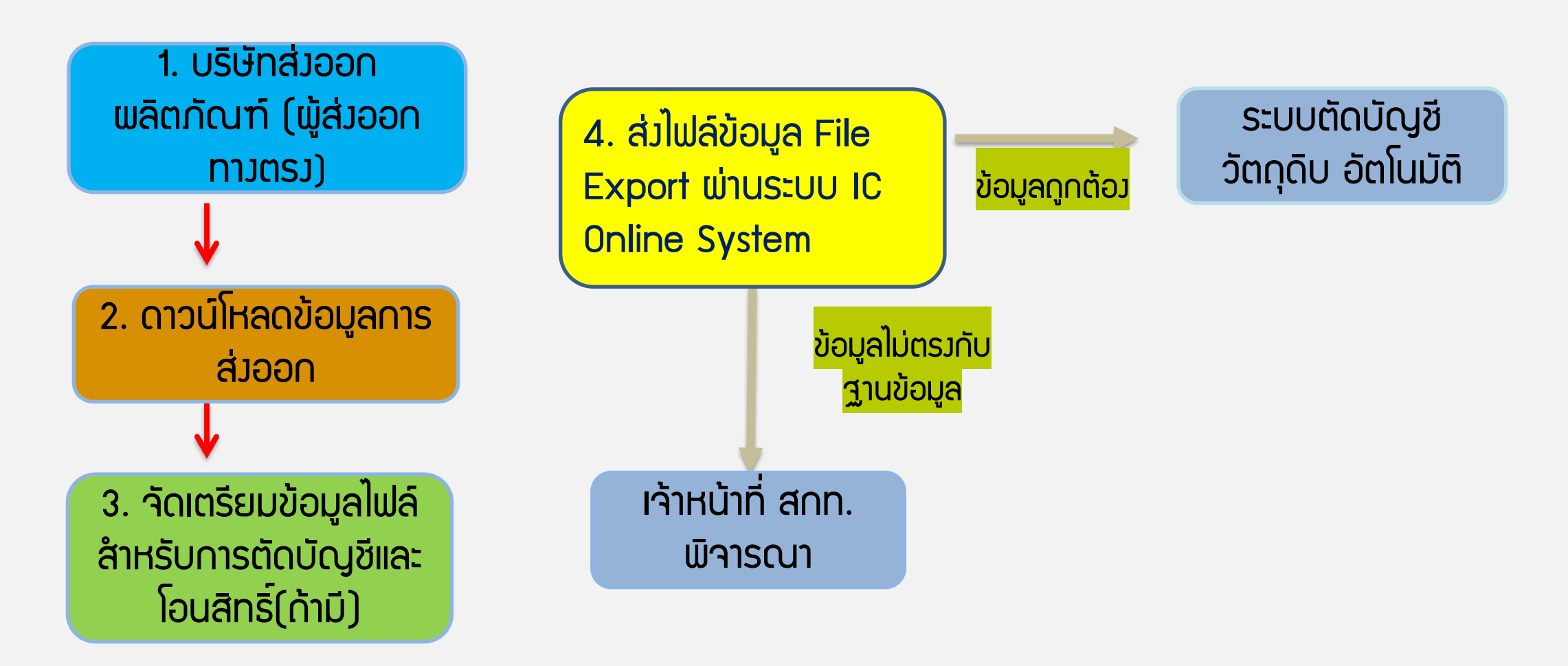

## IC ONLINE SYSTEM

| User Name                                                                  | Location : Bangkok                 | Company                                                                          |                                               |                          |        | Logout |
|----------------------------------------------------------------------------|------------------------------------|----------------------------------------------------------------------------------|-----------------------------------------------|--------------------------|--------|--------|
| ตัดบัญชีวัตถุดิบ                                                           | Export Online :ดาวน <b>โ</b>       | หลดข้อมูลส่งออก                                                                  |                                               |                          |        |        |
| <u>ส่งข้อมูลระบบเดิม</u>                                                   | วันที่เริ่มต้น:                    | 🅮 ถึง:                                                                           |                                               |                          | Submit |        |
| <u>ส่งข้อมูล</u><br>ระบบ Paperless                                         |                                    |                                                                                  |                                               |                          |        |        |
| <u>ส่งข้อมูลยื่นความจำบ</u><br><u>การใช้ใบขนตัดบัญร</u> ่                  |                                    |                                                                                  |                                               |                          |        |        |
| <u>ตรวจสอบข้อมูล</u><br><u>ระบบเดิม</u>                                    | ข้อควรรู้ : 1. ก                   | ารดาวน์โหลดข้อมูลการส่งออกในแต่                                                  | ่ละครั้งอยู่ระหว่างช่วงร                      | ะยะเวลา 7 วัน            |        |        |
| <u>ตรวจสอบข้อมูล</u><br>ระบบPaperless                                      | 2. ນ<br>3. ก                       | ริษัทสามารถดาวน์โหลดข้อมูลได้หลัง<br>ารระบุวันที่ดาวน์โหลด คือวันที่ส่งออก       | งจากที่มีการส่งออกแล้<br>าในใบขนสินค้าขาออก   | วประมาณ 1 เดือ<br>(Load) | าน     |        |
| <u>ส่งข้อมูล</u><br><u>ยกเลิก ReportV</u><br>ระบบ Paperless                | <u>หมายเหตุ</u> สมา<br>ให้ด<br>มวอ | คมได้ดำเนินการปรับเปลี่ยนรูปแบบข<br>รงกับโครงสร้างการเตรียมข้อมูลไฟส<br>กิ่งจิ้ม | ข้อมูลการดาวน์โหลด<br>ล์ Birtexp เพื่อให้ท่าน | เได้รับความสะด           | ก      |        |
| <u>ตรวจสอบข้อมูล<br/>ยกเลิก ReportV<br/>ระบบ Paperless</u>                 |                                    |                                                                                  |                                               |                          |        |        |
| <u>ตรวจสอบผลการ</u><br><u>พิจารณาตัดบัญชี</u><br><u>Diskette/FlashDriv</u> | <u>/e</u>                          |                                                                                  |                                               |                          |        | _      |
| <u>ดาวน์โหลด</u><br>ข้อมูลส่งออก                                           | 2                                  |                                                                                  |                                               |                          |        |        |
| <u>ดาวน์โหลด</u><br><u>ข้อมูล Vendor</u>                                   |                                    |                                                                                  |                                               |                          |        |        |
| IC 2012                                                                    |                                    |                                                                                  |                                               |                          |        |        |

#### ตัวอย่าว File Export สำหรับการตัดบัญชีวัตกุดิบแบบไร้เอกสาร (กรณีเป็นพู้ส่วออกทาวตรว)

| สูตรการผลิตที่ได้รับ             | Model /        | șุ่น           | Model Descrip | tion/ชื่อผลิตภัณฑ์      |                 | UOP / หน่ว   | ຍພລົຕກັ | ณฑ์ |              |
|----------------------------------|----------------|----------------|---------------|-------------------------|-----------------|--------------|---------|-----|--------------|
| อนุมัติ                          |                | CT123          |               |                         | C62             |              |         |     |              |
| 2                                |                |                |               |                         |                 |              |         |     |              |
| ข้อมูลส่วออกที่                  | Proj_Code      | EXP_ENTRY      | EXP_DATE      | EXP_DECLARE_LINE_<br>No | Product<br>Code | English_Desc | QTY.    | UOP | REVISIO<br>N |
| Download Iดจาก<br>ระบบ IC Online | A0011112345678 |                | 21/04/2021    | 001                     | CT123           | MOTOR        | 1000    | C62 |              |
| 3                                |                |                |               |                         |                 |              |         |     |              |
| ขอมูลที่บันทึกในไฟล์<br>Export   | Proj_Code      | EXP_ENTRY      | EXP_DATE      | EXP_DECLARE_LINE_N<br>o | Product<br>Code | English_Desc | QTY.    | UOP | REVISION     |
| Experi                           | 12345678       | A0011112345678 | 21/04/2021    | 001                     | CT123           | MOTOR        | 1000    | C62 | 1            |

## IC ONLINE SYSTEM

| User Name                                                                  | Location : Bangkok                                                                                                    | Company                                                                                                    |                                                                                                    | Logout |
|----------------------------------------------------------------------------|----------------------------------------------------------------------------------------------------|----------------------------------------------------------------------------------------------------|----------------------------------------------------------------------------------------------------|--------|
| ตัดบัญชีวัตถุดิบ                                                           | ่≀มาคมจะทำการรับเรื่องประมวลผส<br>Export Online : Send File                                                                                      | งในกรณีที่ได้รับข้อมูลและเอกสารสมบูรณ์ครบถ้วนแล้วเ<br>: ส่งข้อมูล                                                                           | ท่านั้น                                                                                                    |        |
| <u>ส่งข้อมูลระบบเดิม</u>                                                   |                                                                                                    |                                                                                                    |                                                                                                    |        |
| <u>ส่งข้อมูล</u><br><u>ระบบ Paperless</u>                                  | 4                                                                                                    | <u>สำ</u>                                                                                                    | <u>คัญ !!!</u>                                                                                                    |        |
| <u>ส่งข้อมูลยื่นความจำน</u>                                                | 10                                                                                                    | โปรดตรวจส                                                                                                    | ้อบข้อมูลการนำส่ง                                                                                                    |        |
| <u>การใช้ใบขนตัดบัญ</u> ร์                                                 | <u>i</u>                                                                                                    | ให้เป็นนามสกุล Mi                                                                                                    | crosoft Excel Workbook                                                                                                    |        |
|                                                                            |                                                                                                    | (.xlsx หรื                                                                                                    | อ .XLSX) เท่านั้น                                                                                                    |        |
| <u>ตรวจสอบข้อมูล</u><br>ระบบเดิม                                           |                                                                                                    |                                                                                                    |                                                                                                    |        |
| <u>ตรวจสอบข้อมูล</u><br>ระบบPaperless                                      |                                                                                                    | รปแบบ File นี้ส่ง : 🖉 ในแบส่งออก 🔲 Por                                                                                                    | ortV 🔲 เวลสวรอื่น                                                                                                    |        |
| ส่งข้อมอ                                                                   |                                                                                                    |                                                                                                    | 14590                                                                                                    |        |
| <u>ยกเลิก ReportV</u>                                                      |                                                                                                    |                                                                                                    | ມ                                                                                                    |        |
| <u>ระบบ Paperless</u>                                                      |                                                                                                    | สงเพล VENDOR: เลอกเพล เมเดเลอก                                                                                                    | เพล เด ขนาด เพล เมเกน 2 MB                                                                                                    |        |
| <u>ตรวจสอบข้อมูล<br/>ยกเลิก ReportV<br/>ระบบ Paperless</u>                 | ข้อควรรู้ :                                                                                                    | Submit                                                                                                    |                                                                                                    |        |
|                                                                            | 1. ส่งไฟล์ EXPORT หมาย<br>2. ส่งไฟล์ VENDOR หมาย                                                                                                 | ถึง ข้อมูลไฟล์ EXPORT ที่บริษัทต้องการยื่นอนุมัต้<br>เกิง ข้อมูลไฟล์ VENDOR ที่บริษัทต้องการยื่นอนบ้                                        | ต้ดบัญชีวัตถุดิบฯ กับสมาคม<br>ติตัดบัญชีวัตถุดิบฯ พี่เอี่ยวกับ Vendor กับสมวคม                                                                                                    |        |
| <u>ตรวจสอบผลการ</u><br><u>พิจารณาตัดบัญชี</u><br><u>Diskette/FlashDriv</u> | <ul> <li>2. แต่เหน่าน้องใน เมื่อ</li> <li>3. เอกสารอื่น ได้แก่ หนังสื</li> <li>4. สมาคมจะทำการรับเรื่อง</li> <li>5 วันทำการ หากพบว่าไ</li> </ul> | ออนุมัติตัดบัญชี (นร.), เอกสารส่งออกตามมาตร<br>บประมวลผลในกรณีที่ได้รับข้อมูลและเอกสาารสมบ<br>ม่มีการจัดส่งเอกสารเพื่อประกอบการตัดบัญชี ระเ | เหตุยโรยวัดเ(เตียา ที่เกี่ยวที่ไข้งอีกเอง ที่มีผลาคม<br>29, เอกสารใบขนสินค้าขาเข้าโอนย้ายชำระภาษีอากร(ใบขน P)<br>เรณ์ครบถ้วนแล้วเท่านั้น โดยทั้งนี้ระบบจะจัดเก็บข้อมูลที่ท่านส่งมาไว้เป็นเวลา<br>เบจะทำการลบข้อมูลโดยอัตโนมัติ |        |
| <mark>ดาวน์โหลด</mark><br>ข้อมูลส่งออก                                     |                                                                                                    |                                                                                                    |                                                                                                    |        |
| <u>ดาวน์โหลด</u><br>ข้อมูล Vendor                                          |                                                                                                    |                                                                                                    |                                                                                                    |        |
|                                                                            |                                                                                                    |                                                                                                    |                                                                                                    |        |

#### ้สำหรับการส่วข้อมูลตัดบัญชี บริษัทจะต้อวเตรียมข้อมูลดัวนี้

- 1. ข้อมูลตัดบัญชี ตั้วชื่อแฟ้มข้อมูลเป็น EXPORT Save นามสกุลเป็น Excel workbook
- 2. ข้อมูลVENDOR ตั้วชื่อแฟ้มข้อมูลเป็น VENDOR Save นามสกุลเป็น Excel workbook
  - ช่อว ส่วไฟล์ EXPORT ให้คลิกที่ปุ่ม **เลือกไฟล์** เพื่อเลือกแฟ้มข้อมูล EXPORT. XLSX
  - ช่อว ส่วไฟล์ VENDOR ให้คลิกที่ **เลือกไฟล์** เพื่อเลือกแฟ้มข้อมูล VENDOR. XLSX
  - คลิกที่ปุ่ม submit เพื่อส่วข้อมูลการตัดบัญชี ระบบจะแสดวข้อความให้ยืนยันการส่วข้อมูล
  - คลิกที่ปุ่ม OK เพื่อยืนยันการส่วข้อมูล จะแสดวข้อความดัวรูป

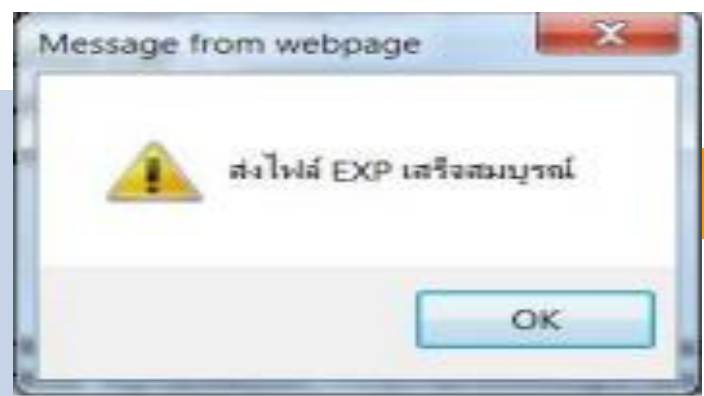

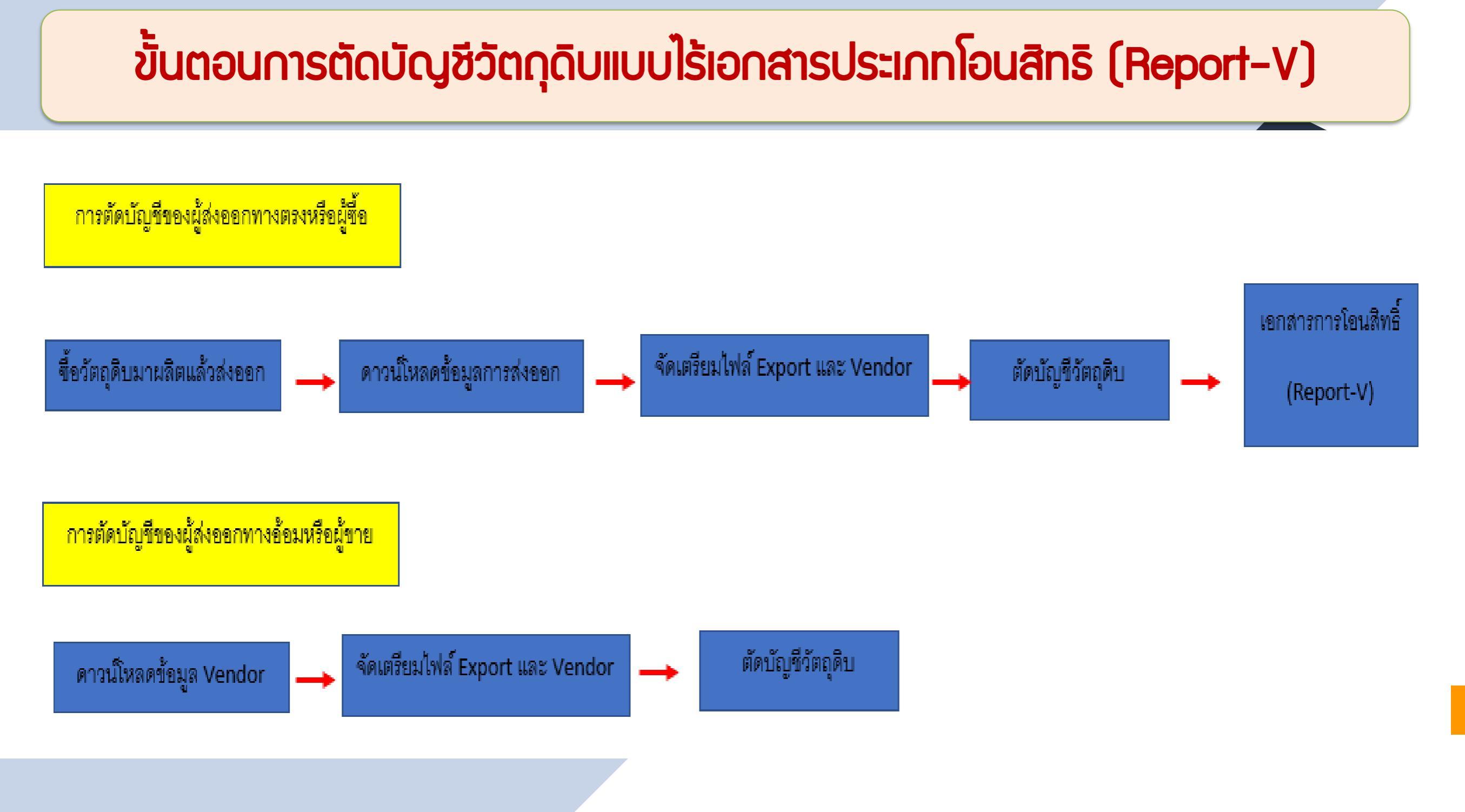

## IC ONLINE SYSTEM

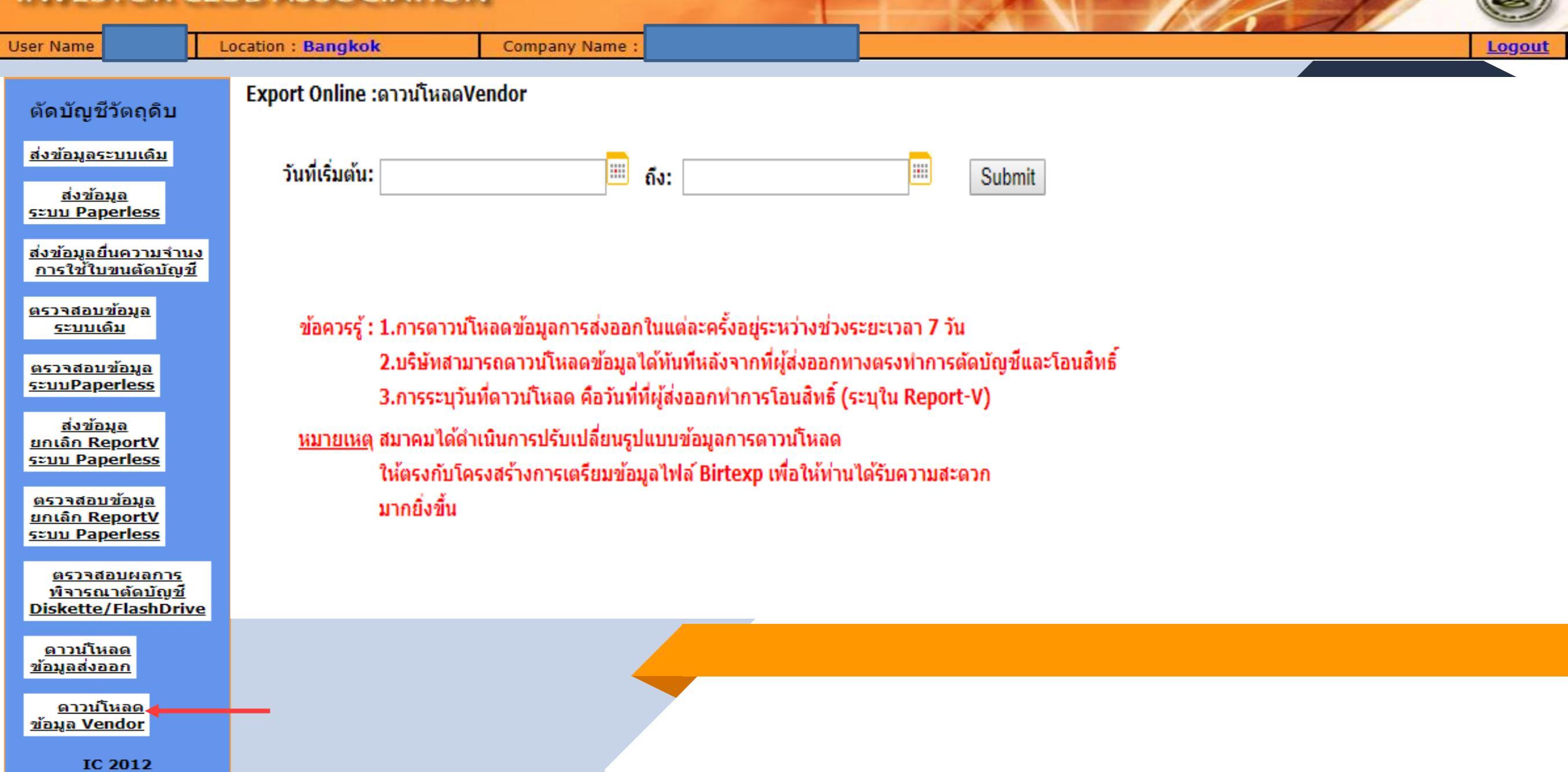

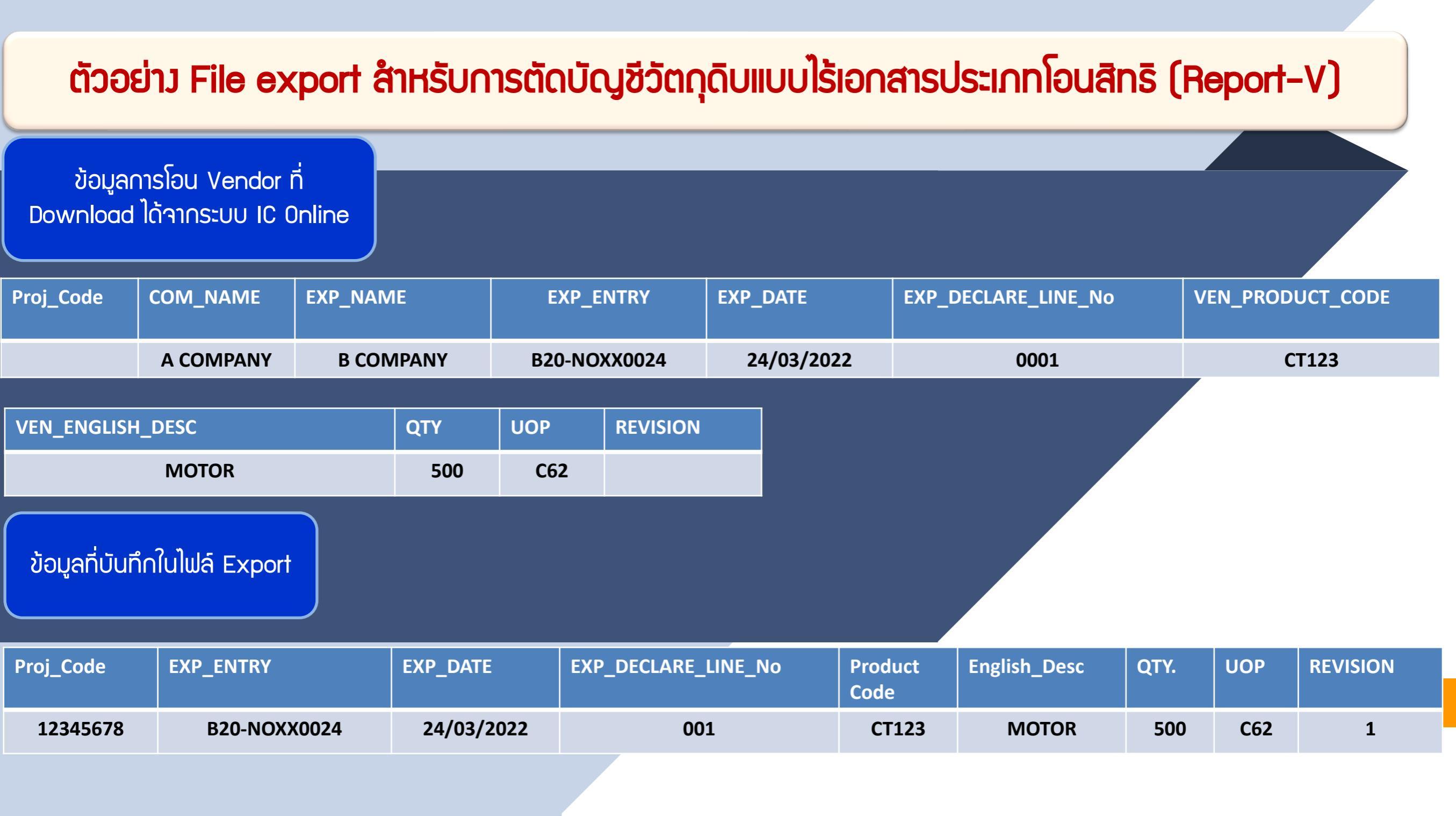

## IC ONLINE SYSTEM

| User Name                                                                  | Location : Bangkok                                                                                                    | Company                                                                                                    |                                                                                                    |                                                                                                    | Logout |
|----------------------------------------------------------------------------|----------------------------------------------------------------------------------------------------|----------------------------------------------------------------------------------------------------|----------------------------------------------------------------------------------------------------|----------------------------------------------------------------------------------------------------|--------|
| ดัดบัญชีวัตถุดิบ                                                           | สมาคมจะทำการรับเรื่องประมวลผลใน<br>Export Online : Send File : ส                                                                                    | กรณีที่ได้รับข้อมูลและเอกสารสมบูรณ์ครบถ้วนแล้ว<br>งข้อมล                                                                                                    | เท่านั้น                                                                                                    |                                                                                                    |        |
| <u>ส่งข้อมูลระบบเดิม</u>                                                   |                                                                                                    |                                                                                                    |                                                                                                    |                                                                                                    |        |
| <u>ส่งข้อมูล</u><br>ระบบ Paperless                                         |                                                                                                    | สำ                                                                                                    | ด้อเ III                                                                                                    |                                                                                                    |        |
| <u>ส่งข้อมูลยื่นความจำน</u><br><u>การใช้ใบขนตัดบัญช</u> ์                  |                                                                                                    | โปรดตรวจ                                                                                                    | สอบข้อมอการบำส่ง                                                                                                    |                                                                                                    |        |
| <u>ตรวจสอบข้อมูล</u><br>ระบบเดิม                                           |                                                                                                    | ให้เป็นนามสกุล Mi<br>(.xlsx หรื                                                                                                    | crosoft Excel Worl<br>อ .XLSX) เท่านั้น                                                                                              | kbook                                                                                               |        |
| <u>ตรวจสอบข้อมูล</u><br>ระบบPaperless                                      |                                                                                                    | •                                                                                                    | -                                                                                                    |                                                                                                    |        |
| <u>ส่งข้อมูล</u><br><u>ยกเลิก ReportV</u><br>ระบบ Paperless                |                                                                                                    |                                                                                                    |                                                                                                    |                                                                                                    |        |
| <u>ตรวจสอบข้อมูล<br/>ยกเลิก ReportV<br/>ระบบ Paperless</u>                 |                                                                                                    | รูปแบบ File ที่ส่ง : 📄 ใบขนส่งออก 🗹 Re<br>ส่งไฟล์ EXPORT : * เลือกไฟล์ ไม่ได้เลือ                                                                                                   | portV 🔲 เอกสารอื่น<br>กไฟล์ใด                                                                                                    |                                                                                                    |        |
| <u>ตรวจสอบผลการ</u><br><u>พิจารณาตัดบัญชี</u><br><u>Diskette/FlashDriv</u> | <u>/e</u>                                                                                                    | ส่งไฟล VENDOR : เลอกไฟล ไม่ไดเลอ<br>Submit                                                                                                    | กไฟลโด                                                                                                    | ขนาดไฟลไมเกน 2 MB                                                                                   |        |
| <u>ดาวน์โหลด</u><br><u>ข้อมูลส่งออก</u>                                    | ข้อควรรู้ :                                                                                                    |                                                                                                    |                                                                                                    |                                                                                                    |        |
| <u>ดาวน์โหลด</u><br><u>ข้อมูล Vendor</u>                                   | <ol> <li>ส่งไฟล์ EXPORT หมายถึง</li> <li>ส่งไฟล์ VENDOR หมายถึง</li> <li>เอกสารอื่น ได้แก่ หนังสืออ</li> <li>สมาคมจะทำการรับเรื่องประเทศ</li> </ol> | ี ข้อมูลไฟล์ EXPORT ทีบริษัทต้องการยืนอนุมั<br>ข ข้อมูลไฟล์ VENDOR ที่บริษัทต้องการยืนอนุม<br>นุมัติตัดบัญชี (นร.), เอกสารส่งออกตามมาตร<br>ะะมวลผลในกรณีที่ได้รับข้อมูลและเอกสาารสม | ติดัดบัญชีวัตถุดิบฯ กับสมาคม<br>มัติตัดบัญชีวัตถุดิบฯ ที่เกี่ยวกับ<br>า 29, เอกสารใบขนสินค้าขาเข้<br>บูรณ์ครบถ้วนแล้วเท่านั้น โดยที่ | Vendor กับสมาคม<br>ำโอนย้ายชำระภาษีอากร(ใบขน P)<br>เ้งนี้ระบบจะจัดเก็บข้อมูลที่ท่านส่งมาไว้เป็นเวลา |        |
| IC 2012                                                                    | 5 วันทำการ หากพบว่าไม่มี                                                                                                    | ี่การจัดส่งเอกสารเพื่อประกอบการตัดบัณชี ระ                                                                                                    | บบจะทำการลบข้อมลโดยอัตโบ                                                                                                    | เม้ดิ                                                                                               |        |

การตัดบัญชีเกี่ยวกับกิจการประเภทจิวเวลรี่

ในปัจจุบันการตัดบัญชีจิวเวลรี่ สามารถทำได้ 2 วิธี คือ

 กลุ่มบริษัทที่ได้แก้ไขสูตรการพลิต คือข้อมูลการส่งออกตรงกับสูตรการ พลิตที่ได้รับอนุมัติบริษัทก็จะสามารถตัดบัญชี online ได้
 กลุ่มบริษัทที่ไม่ได้ยื่นแก้ไขสูตรการพลิต คือข้อมูลการส่งออกไม่ ตรงกับสูตรการพลิตที่ได้รับอนุมัติจะไม่สามารถตัดบัญชี Online ได้ ในกรณีที่บริษัทมีข้อมูลการส่วออกไม่ตรวกับสูตรการพลิต าะมีขั้นตอนดัวนี้

 บริษัทจะต้องทำจดหมายบริษัทเพื่อยื่นเรื่องขอตัดบัญชีแบบมีเอกสารเข้า มาที่สมาคม

 สมาคมาะาัดทำบันทึกข้อความส่งกองส่งเสริมการลงทุน 4 เพื่อพิาารณา อนุมัติการตัดบัญชี

3. เมื่อได้รับอนุมัติจากสำนักมาน สมาคมจะประสานมานบริษัท เพื่อเตรียม ไฟล์ข้อมูลและเอกสาร เพื่อตัดบัญชี

 4. สมาคมดำเนินการรับเรื่อมมานตัดบัญชีขอมบริษัท และจัดส่มเอกสารเสนอ เจ้าหน้าที่กอมส่มเสริมการลมทุน 4 เพื่อพิจารณา

# IC ONLINE SYSTEM

| User Name :                                                                | Location : Bangkok                                                                                                    | Company Name :                                                                                                    |                                                                                                    |                                                                                                    | Logout |  |  |  |  |  |
|----------------------------------------------------------------------------|----------------------------------------------------------------------------------------------------|----------------------------------------------------------------------------------------------------|----------------------------------------------------------------------------------------------------|----------------------------------------------------------------------------------------------------|--------|--|--|--|--|--|
| ตัดบัญชีวัตถุดิบ                                                           | สมาคมจะทำการรับเรื่องประมวลผลใน<br>Export Online : Send File : ส                                                        | กรณีที่ใด้รับข้อมูลและเอกสารสมบูรณ์ครบถัว<br>เ่ง <b>ข้อมูล</b>                                                        | งนแล้วเท่านั้น                                                                                                |                                                                                                    |        |  |  |  |  |  |
| <u>ส่งข้อมูลระบบเดิม</u>                                                   |                                                                                                    |                                                                                                    |                                                                                                    |                                                                                                    |        |  |  |  |  |  |
| <u>ส่งข้อมูล</u><br><u>ระบบ Paperless</u>                                  |                                                                                                    | <u>6</u>                                                                                                    | <u> ่ำคัญ !!!</u>                                                                                             |                                                                                                    |        |  |  |  |  |  |
| <u>ส่งข้อมูลยื่นความจำน</u> ง                                              | <u>a</u>                                                                                                    | โปรดตร<br>ในรักษณะสาคา                                                                                                | รวจสอบข้อมูลการนำส่<br>Microsoft Event Mu                                                                     |                                                                                                    |        |  |  |  |  |  |
| <u>การใช้ใบขนตัดบัญชี</u>                                                  |                                                                                                    | เหเป็นนามลกุล Microsoft Excel Workbook<br>(.xlsx หรือ .XLSX) เท่านั้น                                                 |                                                                                                    |                                                                                                    |        |  |  |  |  |  |
| <u>ตรวจสอบข้อมูล</u><br><u>ระบบเดิม</u>                                    |                                                                                                    |                                                                                                    |                                                                                                    |                                                                                                    |        |  |  |  |  |  |
| <u>ตรวจสอบข้อมูล</u><br>ระบบPaperless                                      |                                                                                                    | รูปแบบ File ที่ส่ง : 🔲 ใบขนส่งออก                                                                                     | 🗆 ReportV 🕑 เอกสารอื่น                                                                                        |                                                                                                    |        |  |  |  |  |  |
| <u>ส่งข้อมูล</u>                                                           |                                                                                                    | ส่งไฟล์ EXPORT : * เลือกไฟล์ ไม่ไ                                                                                     | ด้เลือกไฟล์ใด                                                                                                 |                                                                                                    |        |  |  |  |  |  |
| <u>ยกเลิก ReportV</u><br>ระบบ Paperless                                    |                                                                                                    | ส่งไฟล์ VENDOR : เลือกไฟล์ ไม่ไ                                                                                       | ด้เลือกไฟล์ใด                                                                                                 | ขนาดไฟล้ไม่เกิน 2 MB                                                                                |        |  |  |  |  |  |
| <u>ตรวจสอบข้อมูล</u>                                                       |                                                                                                    | Submit                                                                                                    |                                                                                                    |                                                                                                    |        |  |  |  |  |  |
| <u>ยกเลก ReportV</u><br>ระบบ Paperless                                     | ข้อควรรู้ :                                                                                                    |                                                                                                    |                                                                                                    |                                                                                                    |        |  |  |  |  |  |
|                                                                            | 1. ส่งไฟล์ EXPORT หมายถึง<br>2. ส่งไฟล์ VENDOR หมายถึง                                                                  | ) ข้อมูลไฟล์ EXPORT ที่บริษัทต้องการยื่น<br>ง ข้อมูลไฟล์ VENDOR ที่บริษัทต้องการยื่                                   | มอนุมัติตัดบัญชีวัตถุดิบฯ กับสมาด<br>่นอนุมัติตัดบัญชีวัตถุดิบฯ ที่เกี่ยว                                     | คม<br>กับ Vendor กับสมาคม                                                                           |        |  |  |  |  |  |
| <u>ตรวจสอบผลการ</u><br><u>พิจารณาตัดบัญชี</u><br><u>Diskette/FlashDriv</u> | <ul> <li>3. เอกสารอื่น ได้แก่ หนังสืออ</li> <li>4. สมาคมจะทำการรับเรื่องปร</li> <li>5 วันทำการ หากพบว่าไม่มี</li> </ul> | เนมัติตััดบัญชี (นร.), เอกสารส่งออกตาม<br>ระมวลผลในกรณีที่ได้รับข้อมูลและเอกสา<br>การจัดส่งเอกสารเพื่อประกอบการตัดบัญ | มาตร่า 29, เอ <sup>ั</sup> กสารใบขนสินค้าข<br>ารสมบูรณ์ครบถ้วนแล้วเท่านั้น โด<br>เข้ ระบบจะทำการลบข้อมูลโดยอั | าเข้าโอนย้ายชำระภาษีอากร(ใบขน P)<br>ลยทั้งนี้ระบบจะจัดเก็บข้อมูลที่ท่านส่งมาไว้เป็นเวลา<br>ัดโนมัติ |        |  |  |  |  |  |
| <u>ดาวน์โหลด</u><br>ข้อมูลส่งออก                                           |                                                                                                    |                                                                                                    |                                                                                                    |                                                                                                    |        |  |  |  |  |  |
| <u>ดาวน์โหลด</u><br>ข้อมูล Vendor                                          |                                                                                                    |                                                                                                    |                                                                                                    |                                                                                                    |        |  |  |  |  |  |
| TC 2012                                                                    |                                                                                                    |                                                                                                    |                                                                                                    |                                                                                                    |        |  |  |  |  |  |

### การนำ Report-V ระบบเดิมมาตัดบัญชี

- การเตรียม ไฟล์ข้อมูลการตัดบัญชีระบบเดิม
- การส่มไฟล์ข้อมูลการตัดบัญชีระบบเดิม
- การตรวจสอบข้อมูลการตัดบัญชีระบบเดิม

## การเตรียม ไฟล์ข้อมูลการตัดบัญชีระบบเดิม

### บริษัทคีย์ข้อมูลด้วยไฟล์ข้อมูลระบบเดิม คือ file Birtexp / Birtexl / Birtven (ก้ามี)

#### การเตรียมข้อมูลเกี่ยวกับรายการส่วออกและปริมาณที่ส่วออกหรือ BIRTEXP

| ลำดับ | ชื่อข้อมูล | ประเภท   | ความยาว | ทศนิยม | คำอธิบาย                                     |
|-------|------------|----------|---------|--------|----------------------------------------------|
| 1     | PROJ_CODE  | ตัวอักษร | 8       |        | รหัสโครงการ                                  |
| 2     | DOC_NO     | ตัวอักษร | 8       |        | เลขที่งวดของการตัดบัญชีในครั้งนี้            |
| 3     | EXP_ENTRY  | ตัวอักษร | 15      |        | เลขที่เอกสารส่งออก (เลขที่ใบขนหรือ Report V) |
| 4     | EXP_DATE   | ตัวอักษร | 10      |        | วันที่ของเอกสารส่งออก บันทึกในรูปแบบ         |
|       |            |          |         |        | DD/MM/YYYY                                   |
| 5     | MODEL      | ตัวอักษร | 50      |        | รหัสผลิตภัณฑ์ (ตรงกับ BIRTFRM)               |
| 6     | MODEL_DESC | ตัวอักษร | 254     |        | ชื่อผลิตภัณฑ์(ตรงกับ BIRTFRM)                |
| 7     | QTY        | ตัวเลข   | 20      | 8      | ปริมาณการส่งออก                              |
| 8     | UOP        | ตัวอักษร | 3       |        | หน่วยผลิตภัณฑ์ (ตรงกับ BIRTFRM)              |
| 9     | REVISION   | ตัวอักษร | 3       |        | เวอร์ชั่น ของสูตรที่ต้องการตัดบัญชี          |

## การเตรียมข้อมูลเกี่ยวกับหนัวสือขออนุมัติตัดบัญชีวัตถุดิบ หรือ BIRTEXL

| ลำคับที่ | ชื่อข้อมูล | ประเภท   | ความยาว | ทศนิยม | คำอธิบาย                             |
|----------|------------|----------|---------|--------|--------------------------------------|
| 1        | PROJ_CODE  | ตัวอักษร | 8       |        | รหัสโครงการ                          |
| 2        | DOC_NO     | ตัวอักษร | 8       |        | เลขที่งวด (ตรงกับ BIRTEXP)           |
| 3        | LET_DATE   | ตัวอักษร | 25      |        | เลขที่หนังสือของบริษัท               |
| 4        | LET_DATE   | ตัวอักษร | 10      |        | วันที่หนังสือบริษัท บันทึกเป็น       |
|          |            |          |         |        | DD/MM/YYYY                           |
| 5        | EXP_AMT    | ตัวอักษร | 4       |        | จำนวนใบขนสินค้าขาออก                 |
| 6        | VEN_AMT    | ตัวอักษร | 4       |        | จำนวนเอกสารการ โอนสิทธิ์ (Report V)  |
| 7        | CANCEL     | ตัวอักษร | 1       |        | มีการยกเลิกเอการคัดบัญชี หรือไม่     |
|          |            |          |         |        | มีการยกเลิก = Y                      |
|          |            |          |         |        | ไม่ได้ยกเลิก = N                     |
| 8        | APP_NO     | ตัวอักษร | 19      |        | เลขที่หนังสืออนุมัติที่ด้องการยกเลิก |
|          |            |          |         |        | (กรณีช่องที่ 7 = Y)                  |
| 9        | APP_DATE   | ตัวอักษร | 10      |        | วันที่หนังสืออนุมัติที่ด้องการยกเลิก |
|          |            |          |         |        | (กรณีช่องที่ 7 = Y)                  |

#### การเตรียมข้อมูลเกี่ยวกับการโอนสิทธิ์ให้กับผู้ขายในประเทศ (Vendor) หรือ BIRTVEN

| ลำดับ | ชื่อข้อมูล | ประเภท   | ความยาว ทศนิยม |   | คำอธิบาย                        |
|-------|------------|----------|----------------|---|---------------------------------|
| 1     | PROJ_CODE  | ตัวอักษร | 8              |   | รหัส โครงการ                    |
| 2     | DOC_NO     | ตัวอักษร | 8              |   | เลขที่งวด                       |
| 3     | GRP_NO     | ตัวอักษร | 6              |   | รายการวัตถุดิบ                  |
| 4     | VEN_NAME   | ตัวอักษร | 80             |   | ชื่อเวนเคอร์ที่ด้องการ โอนยอค   |
| 5     | VEN_ID     | ตัวอักษร | 13             |   | เลขประจำตัวนิติบุคคลของเวนเคอร์ |
| 6     | VEN_TYPE   | ตัวอักษร | 1              |   | ประเภทของเวนเคอร์               |
| 7     | VEN_QTY    | ตัวอักษร | 20             | 8 | ปริมาณการโอนยอด                 |
| 8     | VEN_MODEL  | ตัวอักษร | 50             |   | Model ของเวนเคอร์               |

# IC ONLINE SYSTEM

| User Name :                                                                | Location : Bangkok                                                                                                    | Company Name :                                                                                                    |                                                                                                    | Logout |  |  |  |  |  |  |  |
|----------------------------------------------------------------------------|----------------------------------------------------------------------------------------------------|----------------------------------------------------------------------------------------------------|----------------------------------------------------------------------------------------------------|--------|--|--|--|--|--|--|--|
| ตัดบัญชีวัตถุดิบ                                                           | สมาคมจะทำการรับเรื่องประมวลผส<br>Export Online : Send File                                                                        | ในกรณีที่ได้รับข้อมูลและเอกสารสมบูรณ์<br><b>: ส่งข้อมูล</b>                                                                         | ัครบถ้วนแล้วเท่านั้น                                                                                                    |        |  |  |  |  |  |  |  |
| <u>สงขอมูลระบบเดม</u> ┥                                                    |                                                                                                    |                                                                                                    |                                                                                                    |        |  |  |  |  |  |  |  |
| <u>ส่งข้อมูล</u><br>ระบบ Paperless                                         |                                                                                                    |                                                                                                    | สำคัญ !!!                                                                                                    |        |  |  |  |  |  |  |  |
| <u>ส่งข้อมูลยื่นความจำนง</u><br><u>การใช้ใบขนตัดบัญช</u> ี                 | <u>้</u><br>โปรดตรวจสอบข้อมูลการนำส่ง                                                                                             |                                                                                                    |                                                                                                    |        |  |  |  |  |  |  |  |
| <u>ตรวจสอบข้อมูล</u><br>ระบบเดิม                                           |                                                                                                    | ให้เป็นนามสกุล Microsoft Excel Workbook<br>(.xlsx หรือ .XLSX) เท่านั้น                                                              |                                                                                                    |        |  |  |  |  |  |  |  |
| <u>ตรวจสอบข้อมูล</u><br>ระบบPaperless                                      |                                                                                                    |                                                                                                    |                                                                                                    |        |  |  |  |  |  |  |  |
| <u>ส่งข้อมูล</u><br><u>ยกเลิก ReportV</u><br>ระบบ Paperless                |                                                                                                    | Project Code :                                                                                                    |                                                                                                    |        |  |  |  |  |  |  |  |
| <u>ตรวจสอบข้อมูล<br/>ยกเลิก ReportV<br/>ระบบ Paperless</u>                 |                                                                                                    | ส่งไฟล์ EXP : *<br>ส่งไฟล์ EXL : *                                                                                                  | <ul> <li>เลือกไฟล์ ไม่ได้เลือกไฟล์ใด</li> <li>เลือกไฟล์ ไม่ได้เลือกไฟล์ใด</li> </ul>                                                                   |        |  |  |  |  |  |  |  |
| <u>ตรวจสอบผลการ</u><br><u>พิจารณาตัดบัญชี</u><br><u>Diskette/FlashDriv</u> | <u>e</u>                                                                                                    | สงไฟล VEN :                                                                                                    | เลอกไฟล ไม่ไดเลอกไฟลโด<br>Submit                                                                                                    |        |  |  |  |  |  |  |  |
| <u>ดาวน์โหลด</u><br>ข้อมูลส่งออก                                           | ข้อควรรู้ :<br>1. ส่งไฟล์ EXP หมายถึง ข<br>2. ส่งไฟล์ EXL หมายถึง ข่                                                              | ้อมูลไฟล์ Birtexp ที่บริษัทต้องการยื่น<br>้อมูลไฟล์ Birtexl ที่บริษัทต้องการยื่น                                                    | นอนุมัติตัดบัญชีวัตถุดิบฯ กับสมาคม<br>อนุมัติตัดบัญชีวัตถุดิบฯ กับสมาคม                                                                                |        |  |  |  |  |  |  |  |
| <u>ดาวน์โหลด</u><br><u>ข้อมูล Vendor</u>                                   | <ol> <li>สงไฟล์ VEN หมายถึง ข</li> <li>สมาคมจะทำการรับเรื่อง<br/>โดยทั้งนี้ระบบจะจัดเก็บข</li> <li>ระบบจะทำการลบข้อมูล</li> </ol> | iอมูลไฟล์ Birtven ทีบริษัทต้องการยืบ<br>ประมวลผลในกรณีที่ได้รับข้อมูลและเ<br>เ้อมูลที่ท่านส่งมาไว้เป็นเวลา 5 วันทำก<br>โดยอัตโนมัติ | นอนุมิติตัดบัญชวัตถุดีบฯ ที่เกี่ยวกับ Vendor กับสมาคม<br>เอกสารสมบูรณ์ครบถ้วนแล้วเท่านั้น<br>การ หากพบว่ายังไม่มีการจัดส่งเอกสารเพื่อประกอบการตัดบัญชี |        |  |  |  |  |  |  |  |
| IC 2012                                                                    |                                                                                                    |                                                                                                    |                                                                                                    |        |  |  |  |  |  |  |  |

# IC ONLINE SYSTEM

| U | lser Name : L                                                         | ocation : Bangkok                                                    | Company Name :                                                                                     |                  |                               | Logout |
|---|-----------------------------------------------------------------------|----------------------------------------------------------------------|----------------------------------------------------------------------------------------------------|------------------|-------------------------------|--------|
|   | ตัดบัญชีวัตถุดิบ                                                      | Export Online : View File :                                          |                                                                                                    |                  |                               |        |
|   | <u>ส่งข้อมูลระบบเดิม</u>                                              |                                                                      | Project Code :                                                                                     | ]                | Submit                        |        |
|   | <u>ส่งข้อมูล</u><br>ระบบ Paperless                                    | ข้อควรรู้ : 1. เลือกรหัสโครงการใ                                     | ให้ตรงกับข้อมูลที่บันทึกไว้เพื่อส่งข้อมูลถึงส                                                      | มาคม             |                               |        |
|   | <u>ส่งข้อมูลยื่นความจำนง</u><br><u>การใช้ใบขนตัดบัญช</u> ี            | 2. แนบไฟล์ข้อมูลให้ถูง<br>3. ระบบจะทำการตรวจ<br>www.ic.or.th หัวข้อร | กต้องตรงกับเมนูไฟล์ที่ระบบกำหนด<br>งสอบข้อมูลตั้งแต่ชื่อหัวคอลัมพ์ ดังนั้นบริษัท<br>ะะบบ RMTS-2011 | เควรทำการดาวน์โห | ลดโครงสร้างการเตรียมข้อมูลจาก |        |
|   | <u>ตรวจสอบข้อมูล</u><br>ระบบเดิม                                      | 4. บริษัทสามารถตรวจ                                                  | สอบข้อมูลการตัดบัญชีวัตถุดิบย้อนหลังได้                                                            | 3 เดือน          |                               |        |
|   | <u>ตรวจสอบข้อมูล</u><br>ระบบPaperless                                 |                                                                      |                                                                                                    |                  |                               |        |
|   | <u>ส่งข้อมูล</u><br><u>ยกเลิก ReportV</u><br>ระบบ Paperless           |                                                                      |                                                                                                    |                  |                               |        |
|   | <u>ตรวจสอบข้อมูล<br/>ยกเลิก ReportV<br/>ระบบ Paperless</u>            |                                                                      |                                                                                                    |                  |                               |        |
|   | <u>ตรวจสอบผลการ</u><br><u>พิจารณาตัดบัญช</u> ี<br>Diskette/FlashDrive |                                                                      |                                                                                                    |                  |                               |        |
|   | <u>ดาวน์โหลด</u><br>ข้อมูลส่งออก                                      |                                                                      |                                                                                                    |                  |                               |        |
|   | <u>ดาวน์โหลด</u><br>ข้อมู <u>ล Vendor</u>                             |                                                                      |                                                                                                    |                  |                               |        |
|   | IC 2012                                                               |                                                                      |                                                                                                    |                  |                               |        |

#### ตัวอย่าง Report-V ระบบเดิม

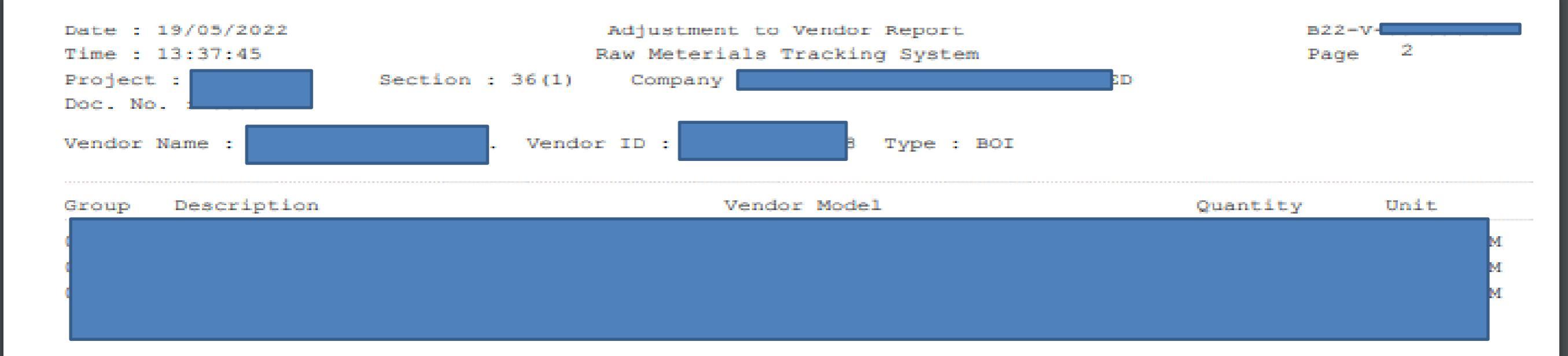

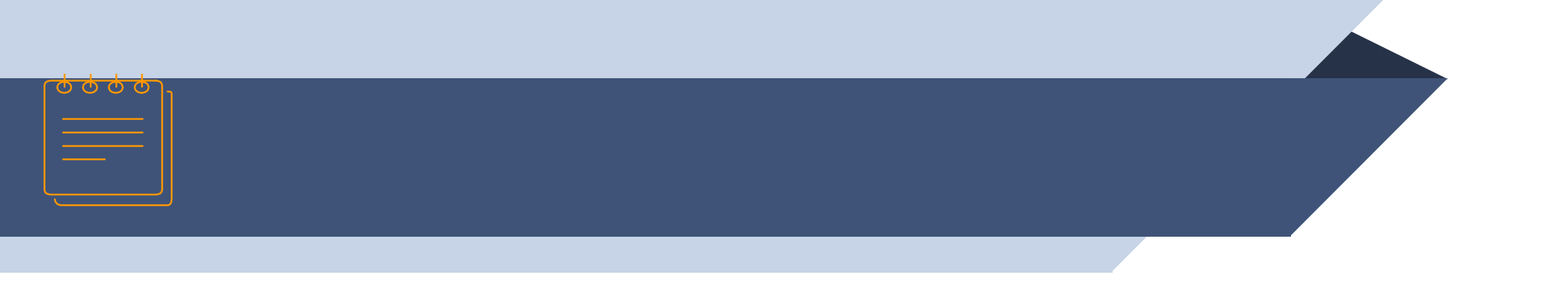

# การยกเลิกตัดบัญชีวัตกุดิบระบบ Paperless

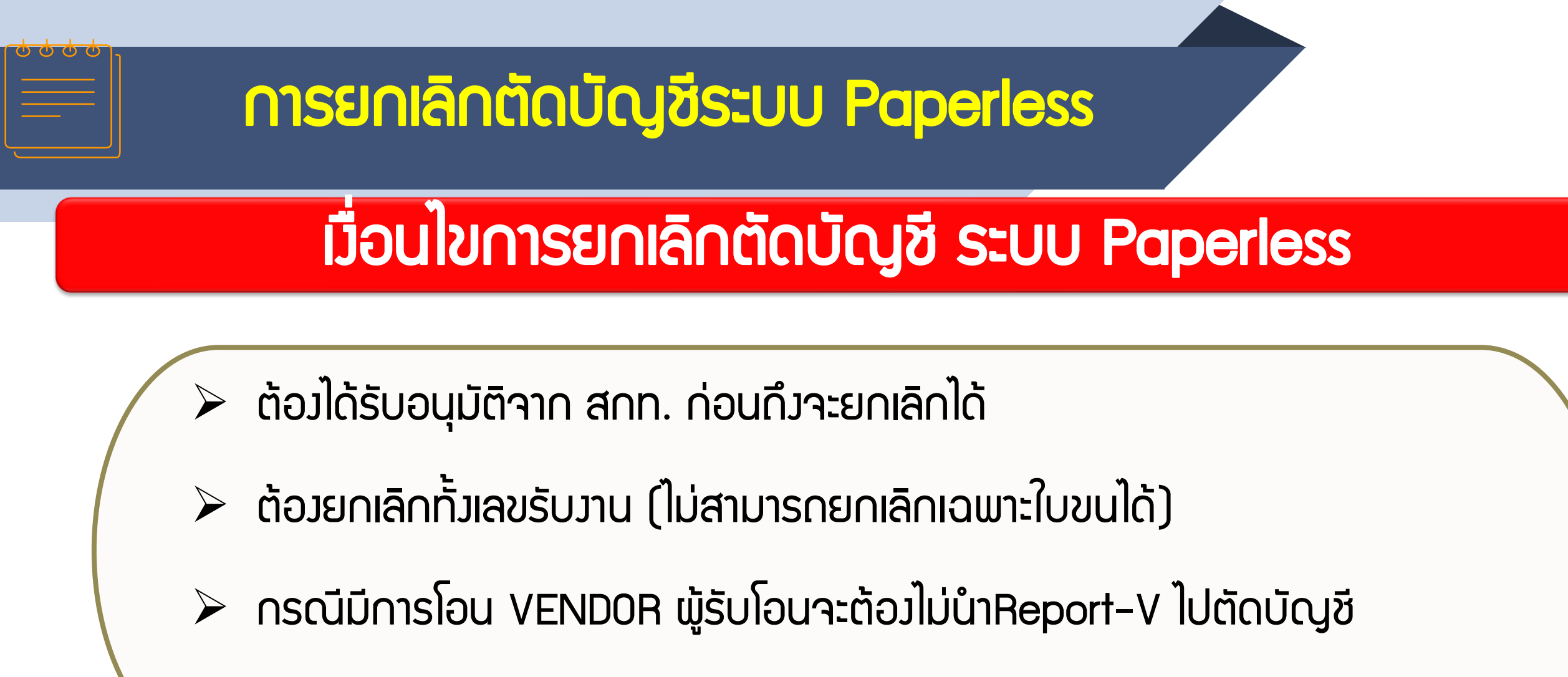

มีค่าใช้ว่ายในการยกเลิก

\*\* ดาวน์โหลดแบบฟอร์มยกเลิกตัดบัญชี www.ic.or.th

- แบบฟอร์มหนังสือขออนุมัติยกเลิกตัดบัญชีวัตกุดิบและวัสดุจำเป็นแบบไร้เอกสาร (มี 2 หน้า) ดาวน์โหลดได้ที่ <u>www.ic.or.th</u>
- ตาราวสรุป (ระบุเลขรับวาน ,รหัสโครการ, เลขที่หนัวสืออนุมัติ, วันที่อนุมัติ, จำนวนใบขน)
- 3. File Export เก่า + File Export ใหม่
- 4. File Vendor เก่า + File Vendor ใหม่
- ข้อ 1-4 ปริ้นเอกสาร ประทับตรา+ลวนามทุกหน้า
- \*\*ข้อ 2 พร้อมแบบ File ตาราวสรุป\*\*

#### อัตราค่าบริการการยกเลิก ใบขนละ 40 บาท เกิน 1 ปี ใบขนละ 100 บาท

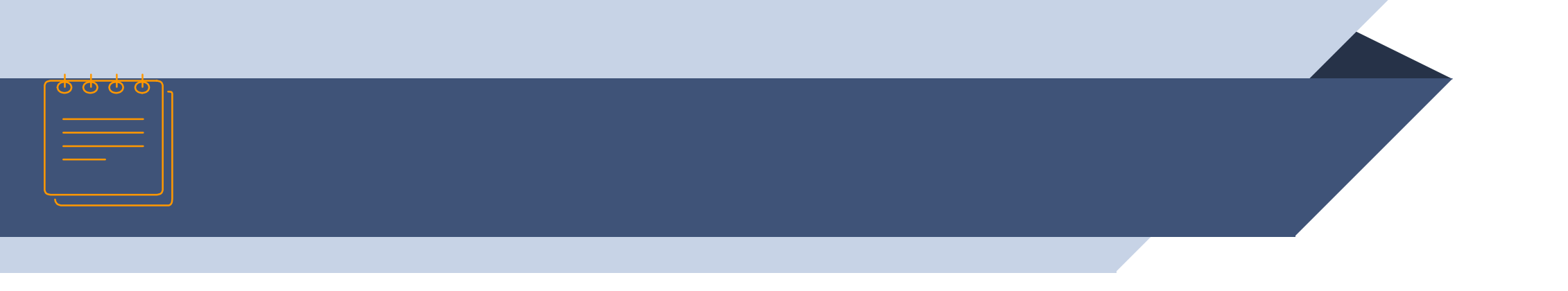

## การยกเลิกเอกสารโอนสิทริ

## เมื่อนไขการยกเลิกเอกสารโอนสิทธิ

- มาเลิกได้ครั้งละ 1 เลขที่เอกสารการโอนสิทธิพร้อมโอนใหม่ทันทีงกายใต้ Project และ Group เดิม
- สามารถโอนได้หลาย Vendor ทั้งประเภท B0I และ Non B0I
- ≽ ปริมาณรวมต้อมเท่าเดิม
- เอกสารการโอนสิทธิที่จะยกเลิกผู้รับโอนต้องยังไม่นำไปตัดบัญชี
- สามารถยกเลิกได้ภายใน 3 เดือนนับจากวันที่ออกเลขที่ เอกสารการโอน สิทธิ
- > ออกเลขที่เอกสารการโอนสิทธิใหม่ หลังการยกเลิก

## IC ONLINE SYSTEM

| <u>หน้าแรก</u>                            | Export Online :  | Send    | File : ส่งข้อม | มูลยกเลิก Repoi | rt-V          |              |               |      |                 |            |               |   |
|-------------------------------------------|------------------|---------|----------------|-----------------|---------------|--------------|---------------|------|-----------------|------------|---------------|---|
| <u>เช็คข้อความ</u>                        |                  |         |                |                 |               |              |               |      |                 |            |               |   |
| <u>ข้อมูลบริษัท</u>                       |                  |         |                | 1 00000         |               | $rac{1}{2}$  |               |      |                 |            |               |   |
| รับข้อมูล MML                             |                  |         |                | 1. 115011100    | i ueh         |              |               | -    |                 |            |               |   |
| ออกจากระบบ                                |                  |         |                | 2. กดค้นหา      | เลขที F       | Report V     |               | 259  | เวสง            |            |               |   |
| <u>Jun minuu</u>                          |                  |         |                |                 |               |              |               | cel  | Workboo         | ok         |               |   |
| ตัดบัญชีวัตถุดิบ                          |                  |         | _              |                 | -             | (.xlsx       | LSX)          | เท่า | นั้น            |            |               |   |
| ส่งข้อบอระบบเดิน                          | L                |         |                |                 |               |              |               |      |                 |            |               |   |
|                                           |                  |         | เอขที่         | Report V : B1   | 8-V-N001      | 7960         | ด้มหว         | Expo | ortData         |            |               |   |
| <u>ส่งข้อมูล</u><br>ระบบ Paperless        |                  | Line    | Date           | PROJECTCODE     | GRP NO        | VEN NAME     | VEN ID        | TYPE |                 | VEN MODEL  | VEN MODELDESC |   |
|                                           |                  | 1       | 02/08/2018     | 46034711        | 000005        | daikin indus | 0105533016278 | В    | 200.00000000    | ARW7603MJ  | MOTOR         |   |
| <u>ตรวจสอบข้อมูล</u>                      |                  | 2       | 02/08/2018     | 46034711        | 000005        | daikin indus | 0105533016278 | в    | 200.00000000    | ARW7603MJ  | MOTOR         |   |
| 52001010                                  |                  | 3       | 02/08/2018     | 46034711        | 000005        | daikin indus | 0105533016278 | в    | 200.00000000    | ARW7603MJ  | MOTOR         |   |
| ตรวจสอบข้อมูล                             |                  | 4       | 02/08/2018     | 46034711        | 000005        | daikin indus | 0105533016278 | в    | 200.00000000    | ARW7603MJ  | MOTOR         |   |
| <u>s=uuPaperless</u>                      |                  | 5       | 02/08/2018     | 46034711        | 000005        | daikin indus | 0105533016278 | в    | 200.00000000    | ARW7603MJ  | MOTOR         |   |
|                                           |                  | 6       | 02/08/2018     | 46034711        | 000005        | daikin indus | 0105533016278 | в    | 200.0000000     | ARW7603MJ  | MOTOR         |   |
| ส่งข่อมูล<br>ยกเลิก ReportV               |                  |         |                |                 |               | _            |               |      |                 |            | 8             | _ |
| SEUU Paperless                            |                  |         | a              | งไฟล์ VEN : C   | hoose File    | No file cho  | sen           |      |                 |            | · ·           |   |
|                                           |                  |         |                |                 | Submit        |              |               | 1.   | ระบบาะแสด       | J Report–V | ์ ทิต้อมการ   |   |
| ตรวจสอบข้อมูล<br>แอเลือ ReportV           | ¥.               |         |                |                 |               |              |               |      | (10) <u>5</u> 0 | •          |               |   |
| s=uu Paperless                            |                  |         |                | ากเลิก EXPVEN   | I ที่บริษัทต่ | ้องการยื่นยก | เลิก การโอน   |      | ยกเลก           |            |               |   |
|                                           | ເລັລດແມ່ນ        |         |                |                 |               |              |               | 2    | ทำการส่าไปเ     | á Vendor ř | ี่ท้อาการ     |   |
| <u>ตรวจสอบผลการ</u>                       | เดียาแม่นู       |         |                |                 |               |              |               | 2.   |                 |            |               |   |
| <u>พรารณาตดบญช</u><br>Diskette/FlashDrive | ส่วข้อมูล ยกเลิก | Rep     | ort V          |                 |               |              |               | 3.   | na SUBMI        | Γ          |               |   |
| 2                                         |                  |         |                |                 |               |              |               |      |                 |            |               |   |
| <u>ุดาวน์โหลด</u>                         | S-UU Paperless   | <u></u> |                |                 |               |              |               |      |                 |            |               |   |
| <u>ขอมูลสงออก</u>                         |                  |         |                |                 |               |              |               |      |                 |            |               |   |
| <u>ดาวน์โหลด</u><br>ข้อมูล Vendor         |                  |         |                |                 |               |              |               |      |                 |            |               |   |

Logout

#### IC ONLINE SYSTEM

หน้าแรก Export Online : View File : ตรวจสอบข้อมูลยกเลิก Report-V เช็คข้อความ Project Code : 54321111 . Submit ข้อมูลบริษัท วันที ชื่อไฟล์เวนเดอร์ รับข้อมูล MMI LDAD ตรวจสอบ Error ดรวจสอบสถานะ รับข้อมูล MML 31/07/2018 14:21:39 M5901611VEN31142139.xlsx ตรวจสอบ ตรวจสอบ รับ 31/07/2018 14:18:45 M5901611VEN31141845.xlsx รับ ออกจากระบบ ตรวจสอบ ตรวจสอบ 31/07/2018 14:15:48 M5901611VEN31141548.xlsx ตรวจสอบ ตรวจสอบ รับ 31/07/2018 13:59:51 M5901611VEN31135951.xlsx ตรวจสอบ ตรวจสอ: รับ ตัดบัญชีวัตถุดิบ M5901611VEN31135842.xlsx ตรวจสอบ ตรวจสอ รับ เลือกเมนู M5901611VEN26131541.xlsx ส่งข้อมูลระบบเดิม ตรวจสอบ ตรวจสล รับ M5901611VEN25170438.xlsx รับ ตรวจสอบ ตรวจส ตรวาสอบข้อมูล ส่งข้อมูล M5901611VEN25170333.xlsx ตรวจสอบ ตรวจส รับ ระบบ Paperless ย∩เลิ∩ Report V M5901611VEN25170258.xlsx รับ ตรวจ ตรวจสอบ M5901611VEN25170044.xlsx ตรวจสอบ ตรวจ รับ ตรวจสอบข้อมูล S:UU Paperless M5901611VEN25170012.xlsx ระบบเดิม ตรวจสอบ ตรวา รับ M5901611VEN25165505.xlsx ตรวจสอบ ตรว รับ ตรวจสอบข้อมูล 21 16:41:04 M5901611VEN25164104.xlsx ตรวจสอบ 915 รับ ระบบPaperless 018 16:38:47 07/2018 17:47:42 ส่งข้อมูล เลขที่เอกสารการโอนสิทธิ์ ลงวันที่ ผลการพิจารณา ยกเลิก ReportV 24/07/2018 17:36:37 ระบบ Paperless 24/07/2018 17:27:18 Vendor :MICROCHIP TECHNOLOGY เลขที่Report-V: B18-V-24/07/2018 16:18:06 N0001138Vendor :PANASONIC IN SALES เลขที่Report-V: B18-V-อนมัติ ตรวจสอบข้อมูล 05/08/2018 24/07/2018 14:28:42 ยกเลิก ReportV NO001139 s=uu Paperless 24/07/2018 14:19:14 12 ตรวจสอบผลการ พิจารณาตัดบัญชี

Logout

ข้อควรรู้ : 1. เลือกรหัสโครงการให้ตรงกับข้อมูลที่บันทึกไว้เพื่อส่งข้อมูลถึงสมาคม

2. แนบไฟล์ข้อมูลให้ถูกต้องตรงกับเมนูไฟล์ที่ระบบกำหนด

3. ระบบจะทำการตรวจสอบข้อมูลตั้งแต่ชื่อหัวคอลัมพ์ ดังนั้นบริษัทควรทำการดาวน์โหลดโครงสร้างการเตรียมข้อมูลจาก www.ic.or.th หัวข้อระบบ RMTS-2011

4. บริษัทสามารถตรวจสอบข้อมูลการตัดบัญชีวัตถุดิบย้อนหลังได้ 3 เดือน

<u>ดาวน์โหลด</u> ข้อมูล Vendor

ดาวน์โหลด

ข้อมูลส่งออก

Diskette/FlashDrive

# ข้อควรระวัมในการตัดบัญชีวัตกุดิบ

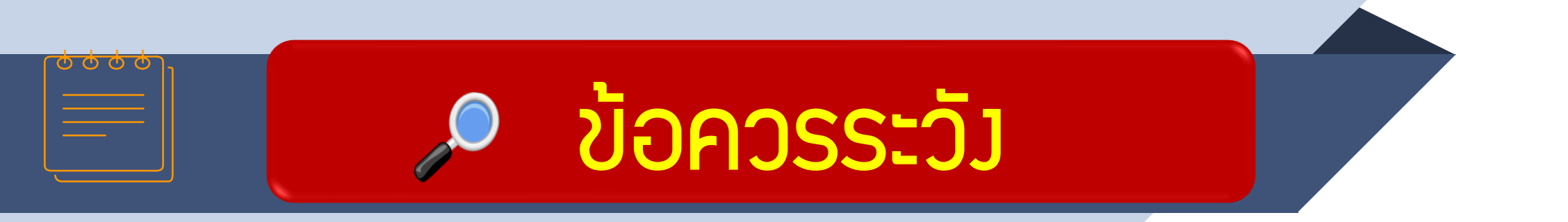

#### ตรวาสอบข้อมูลให้กูกต้อมและมั่นใาก่อนตัดบัญชีวัตกุดิบ

การจัดทำข้อมูลการส่วออกในใบขนให้ตรวกับสูตรการผลิตที่ ได้รับอนุมัติจาก BOI

ตรวาสอบการซื้อ-ขายวัตกุดิบในประเทศ รวมกึงชื่อวัตกุดิบที่ ซื้อาาก Vendor

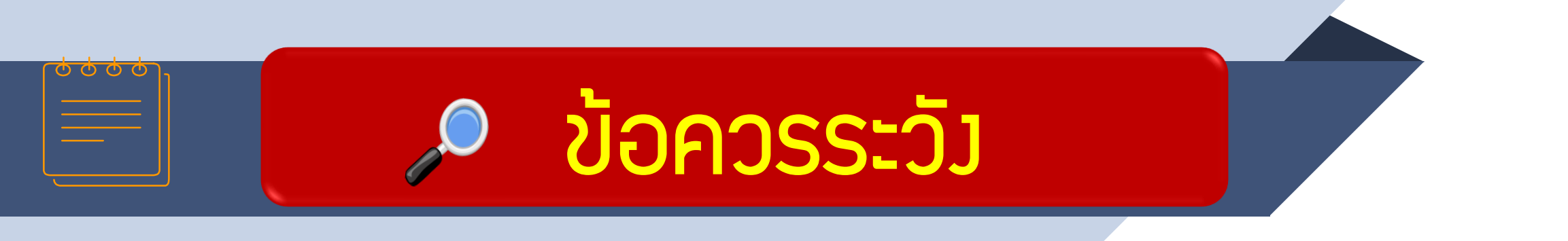

ใบขนสินค้าขาออกและเอกสารการโอนสิทริ (Report-V) 1 เลขที่ตัดบัญชีได้ครั้มเดียว

การเลือก Revision ขอวสูตรการพลิตที่ตัดบัญชีต้อวตรวกับ การส่วออกจริว

ตรวาสอบข้อมูลที่ต้อมการตัดบัญชีวัตกุดิบให้ถูกต้อมครบก้วน ก่อนส่มข้อมูล

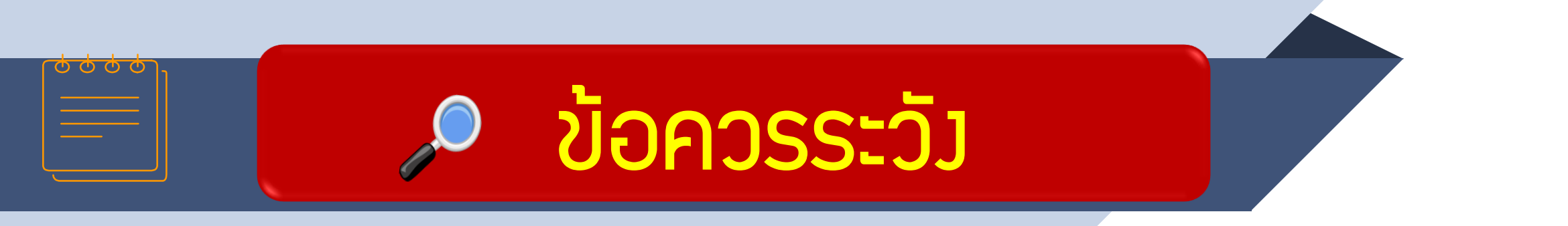

หลังจากส่งข้อมูลการขอตัดบัญชีวัตถุดิบเข้าระบบแล้ว ให้ตรวจสอบ สถานะการยื่นงานทุกครั้ง

การตัดบัญชีวัตกุดิบแบบไร้เอกสารยกเลิกได้แต่มีค่าใช้จ่าย

ควรทำการตัดบัญชีวัตกุดิบให้เป็นปัจจุบัน ในกรณีที่ต้อมการ ขอขยายระยะเวลานำเข้าวัตกุดิบหากมีใบขนที่มีอายุเกิน 1 ปี คมค้ามจะไม่สามารถขอขยายระยะเวลาได้

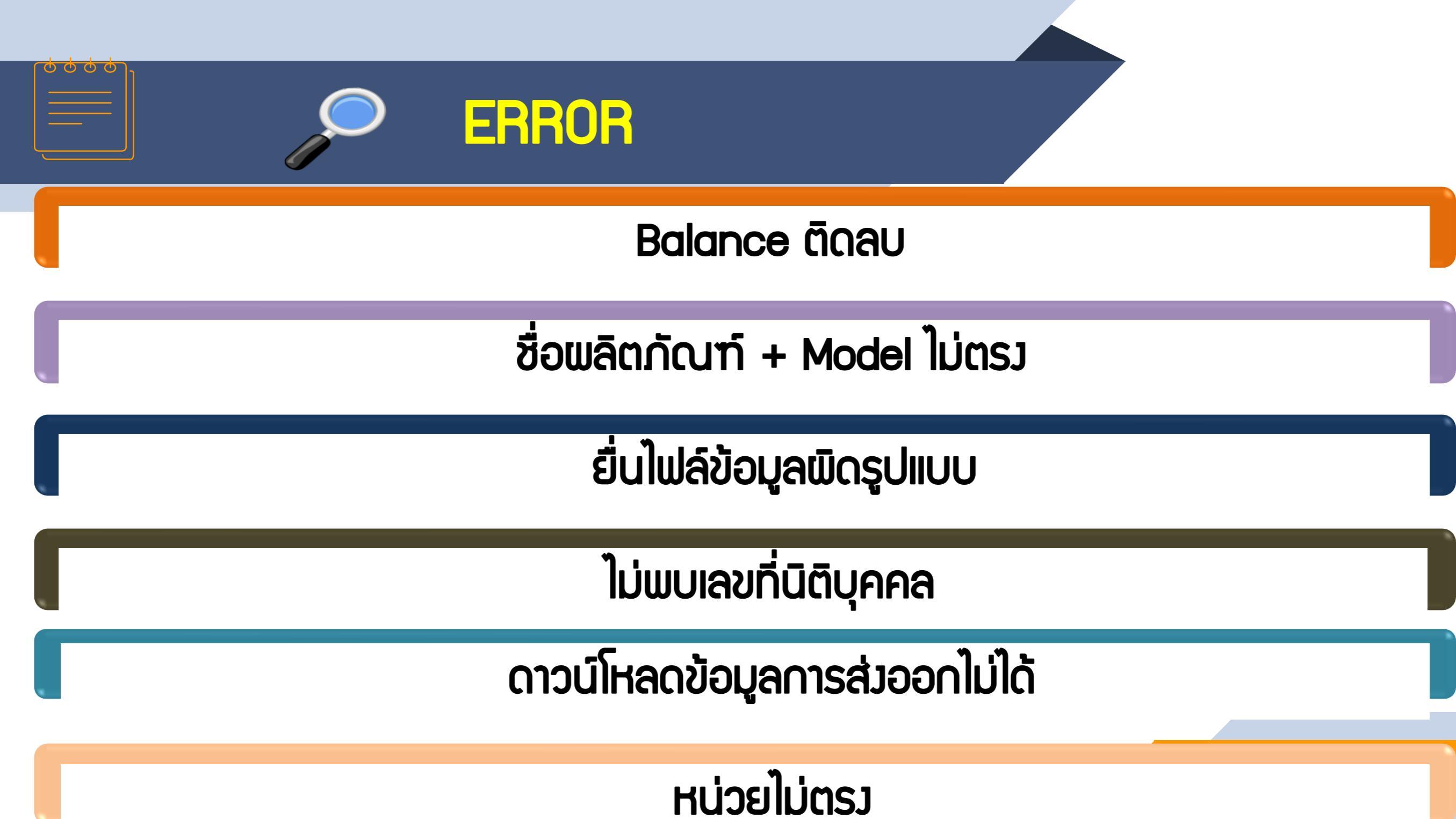

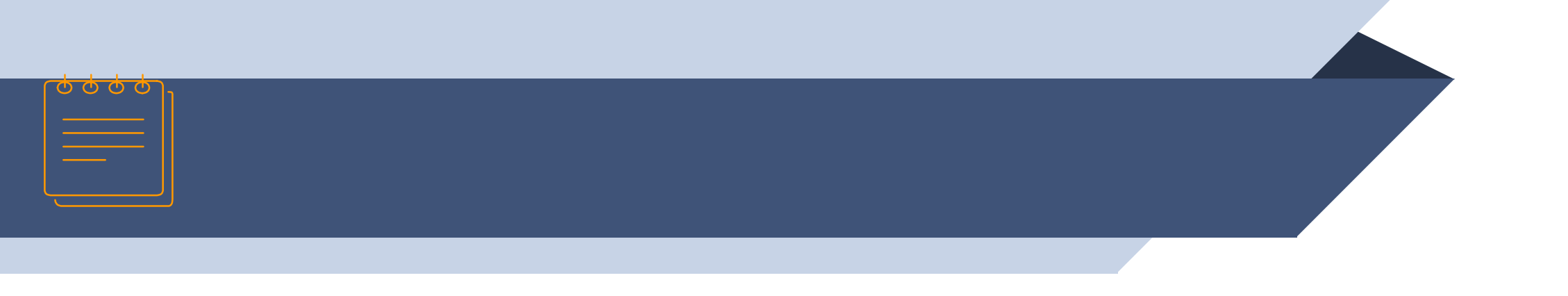

## Balance ติดลบ

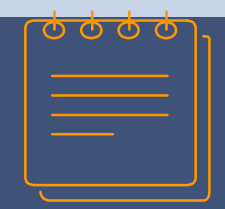

## **Balance ติดลบ**

## บริษัทยื่นไฟล์ตัดบัญชีแล้วทำให้ยอด (Balance) ติดลบ

|        | Date :<br>Time : |                    | INVESTOR CLUB ASSOCIATION<br>ERROR PROCESS STATUS REPORT                         |  |  |  |  |  |
|--------|------------------|--------------------|----------------------------------------------------------------------------------|--|--|--|--|--|
| Fil    | e Name :         |                    | Company Name :                                                                   |  |  |  |  |  |
| ====== | =========        |                    |                                                                                  |  |  |  |  |  |
| File   | LineNumber       |                    | Status                                                                           |  |  |  |  |  |
| EXPORT | 0                | รหัสโครงการ ×××××× | รหัสวัตถุดิบ 000001 ดัดบัญชีแล้วทำให้ยอดคงเหลือ (Balance) ดิดลบ 100,000.00000000 |  |  |  |  |  |
| ====== |                  |                    |                                                                                  |  |  |  |  |  |

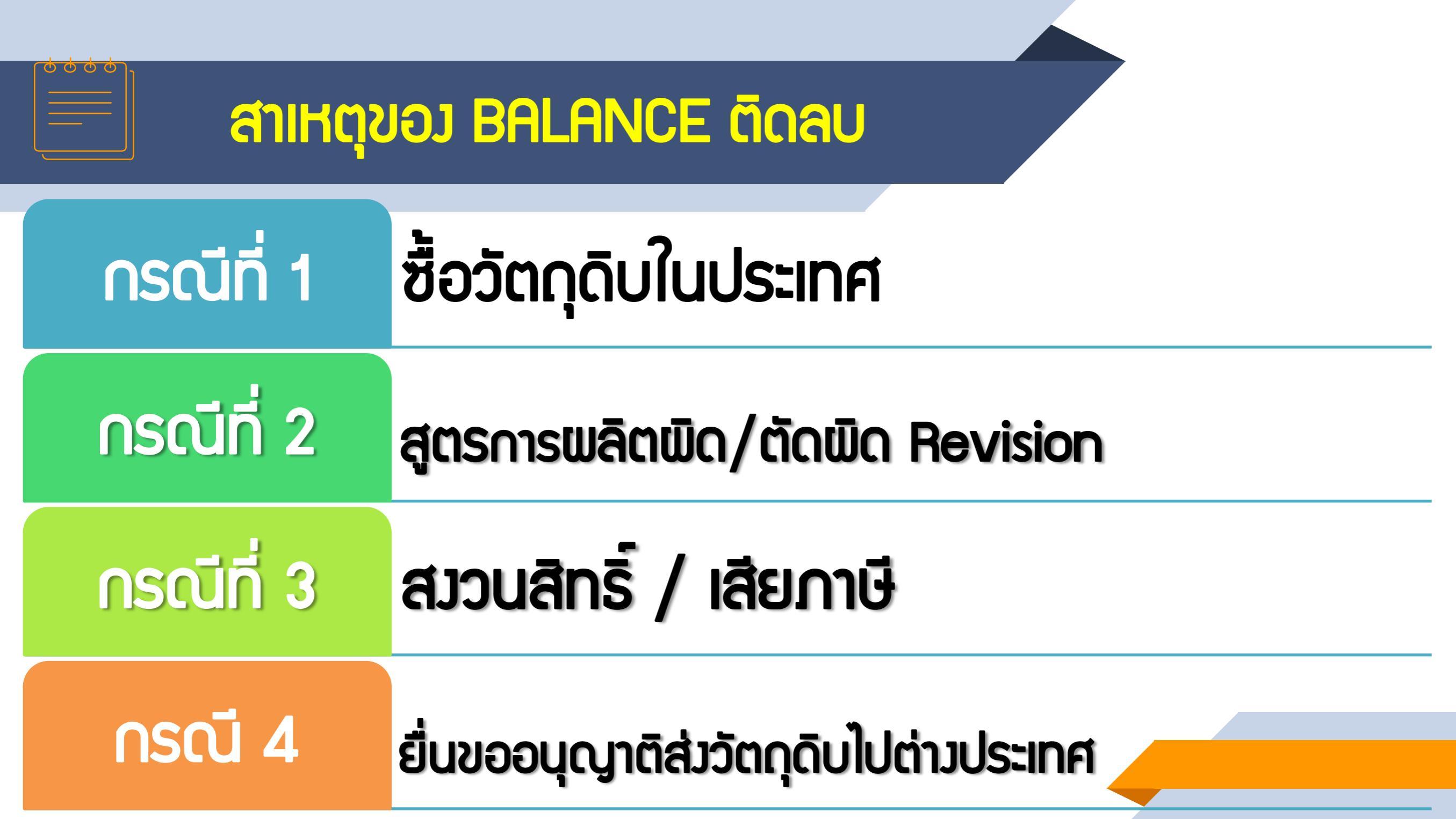

## ุกรณีที่ 1 การซื้อวัตกุดิบในประเทศ

0000

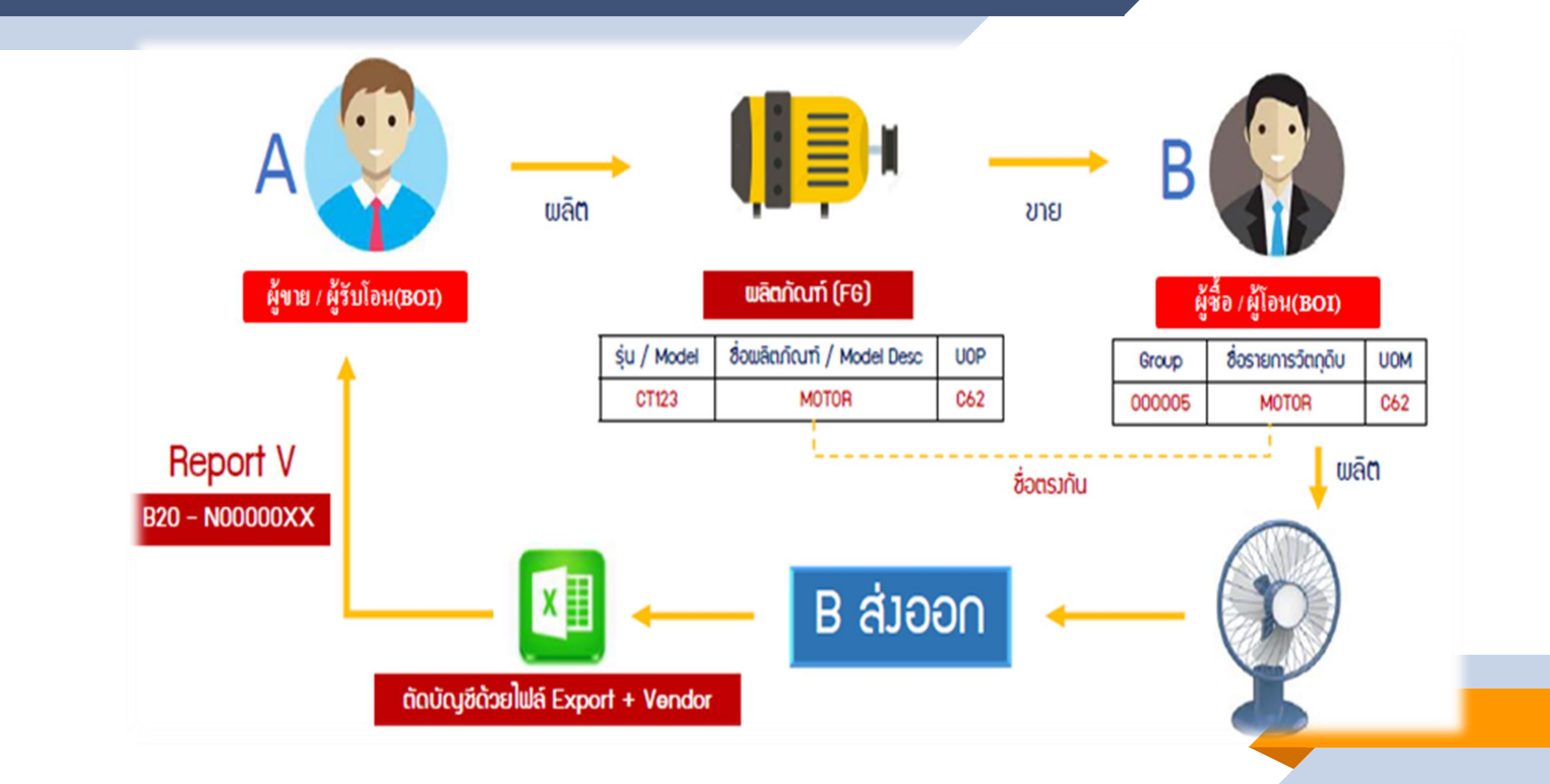

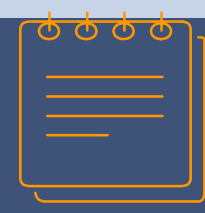

## ตัวอย่าวการคีย์ไฟล์ข้อมูล

| <u>บริษัท A เป็น ผู้นำเข้า</u> | / ผู้ขาย / ผู้รับโอเ | l            |              |          |
|--------------------------------|----------------------|--------------|--------------|----------|
| รหัสพลิตภัณฑ์                  | A123                 |              |              |          |
| ชื่อพลิตภัณฑ์                  | MOTOR                |              |              |          |
| รหัสวัตกุดิบ                   | ชื่อวัตกุดิบ         | ปริมาณการใช้ | หน่วย        | หมายเหตุ |
| 000001                         | PLASTIC              | 1            | PICE OR UNIT | นำเข้า   |
| 000002                         | SPRING               | 1            | PICE OR UNIT | นำเข้า   |
|                                |                      |              |              |          |

| บริษัท B เป็น ผู้ชื้ | ່ວ / ພູ້ໂວບ (ພູ້ຕັດບັດ | <u>[ชี]</u>  |              |                    |
|----------------------|------------------------|--------------|--------------|--------------------|
| รหัสพลิตภัณฑ์        | IC13                   |              |              |                    |
| ชื่อพลิตภัณฑ์        | FAN                    |              |              |                    |
| รหัสวัตกุดิบ         | ชื่อวัตกุดิบ           | ปริมาณการใช้ | หน่วย        | หมายเหตุ           |
| 000001               | FILTER                 | 1            | PICE OR UNIT | นำเข้า             |
| 000003               | LABEL                  | 1            | PICE OR UNIT | นำเข้า             |
| 000004               | MOTOR                  | 1            | PICE OR UNIT | ซื้อ - จากบริษัท A |

#### <u> ໄຟล์ EXPORT</u>

| PROJ_CODE | EXP_ENTRY      | EXP_DATE   | EXP_DECLARE_LINE_NO | PRODUCT_CODE ENGLISH_DESC |     | QTY | UOP | REVISION |
|-----------|----------------|------------|---------------------|---------------------------|-----|-----|-----|----------|
| T1812311  | A0000000188982 | 10/01/2022 | 0001                | IC13                      | FAN | 20  | C62 | 1        |

<u> ໄຟล์ VENDOR</u>

| PROJ_CODE | GRP_No | VEN_NAME   | VEN_ID        | VEN_TYPE | VEN_QTY | VEN_PRODUCT_CODE | VEN_ENGLISH_DESC |
|-----------|--------|------------|---------------|----------|---------|------------------|------------------|
| T1812311  | 000004 | A CO., LTD | 1234567891234 | В        | 10      | A123             | MOTOR            |

## 

## ุกรณีที่ 2 สูตรการพลิตพิด

#### แบบฟอร์มโครวสร้าวไฟล์ขอแก้ไขสูตรพลิตภัณฑ์

|    | А                     | В    | С   | D       | E        | F         |  |
|----|-----------------------|------|-----|---------|----------|-----------|--|
| 1  | Product Name          |      |     |         |          |           |  |
| 2  | Product Code          |      |     |         |          |           |  |
| 3  | Product Unit          |      |     |         |          |           |  |
| 4  | Weight Per Piece(KGM) |      |     |         |          |           |  |
| 5  | Formula Type          |      |     |         |          |           |  |
| 6  | Usage Per             |      |     |         |          |           |  |
| 7  |                       |      |     |         |          |           |  |
| 8  | GRP_NO                | DESC | UOM | QTY_NET | QTY_LOSS | QTY_GROSS |  |
| 9  |                       |      |     |         |          |           |  |
| 10 |                       |      |     |         |          |           |  |
| 11 |                       |      |     |         |          |           |  |
| 12 |                       |      |     |         |          |           |  |
| 13 |                       |      |     |         |          |           |  |
| 14 |                       |      |     |         |          |           |  |

\*\*ดาวน์โหลดแบบฟอร์ม https://ic.or.th/th/emt-rmts/โครมสร้ามการคีย์ข้อมูลระบบมาน-rmts.html

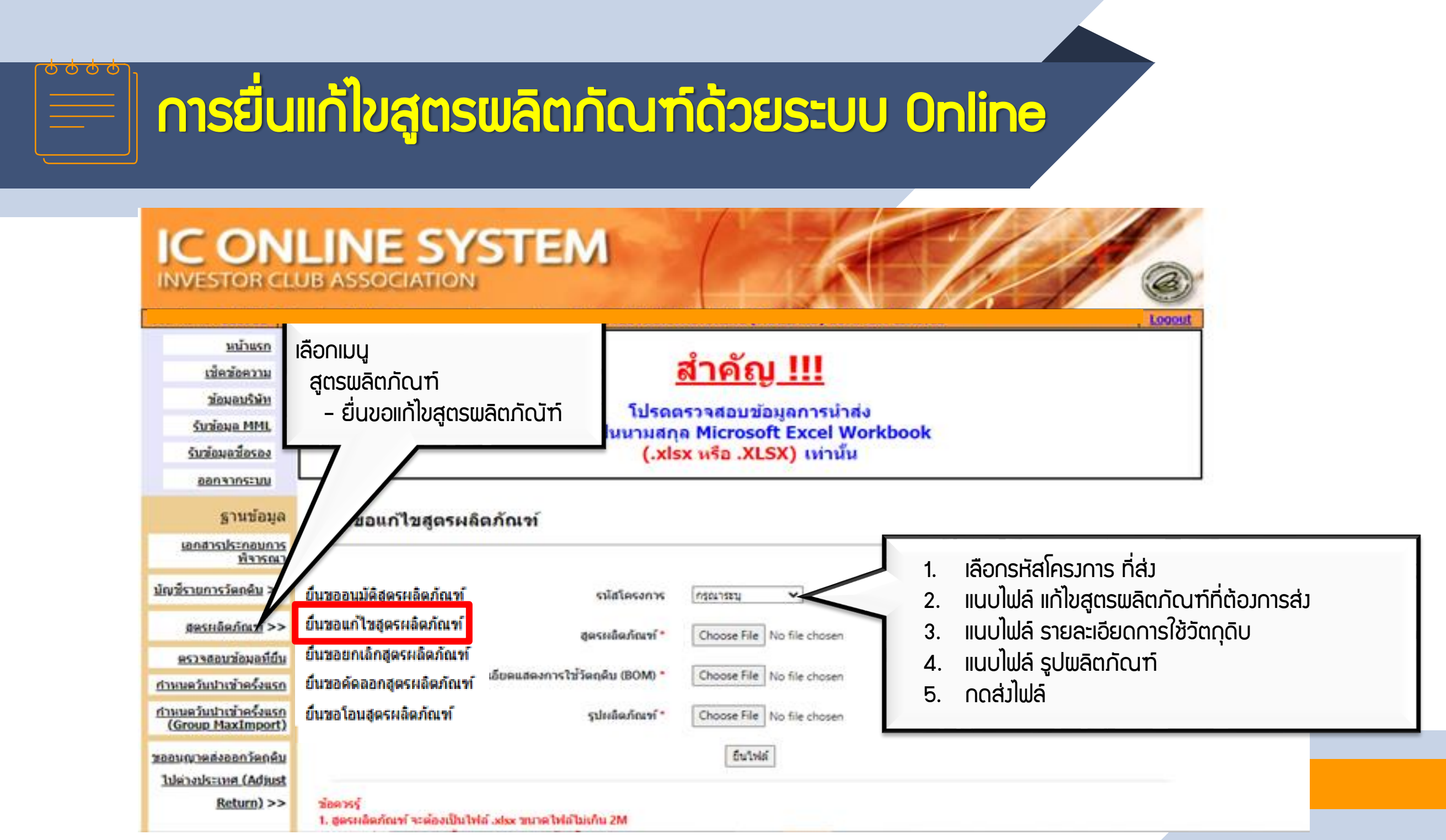

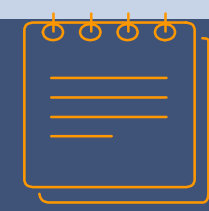

## ຕັດບັญชีພົດ REVISION

#### ตัวอย่ามไฟล์ Export ขอมบริษัท

| 1 | Α         | В              | С          | D                   | E            | F            | G              | Н   | I        |
|---|-----------|----------------|------------|---------------------|--------------|--------------|----------------|-----|----------|
| 1 | PROJ_CODE | EXP_ENTRY      | EXP_DATE   | EXP_DECLARE_LINE_NO | PRODUCT_CODE | ENGLISH_DESC | QTY            | UOP | REVISION |
| 2 | 12345678  | A1234567890987 | 01/02/2022 | 0001                | 1929-9009    | RUBBER BLOCK | 1,000.00000000 | C62 | 1        |
| 3 | 12345679  | A1234567890987 | 01/02/2023 | 0002                | 1929-9010    | RUBBER BLOCK | 1,000.00000000 | C63 | 2        |

#### ตัวอย่ามไฟล์ Birtfrm ขอมบริษัท

|   | А         | В         | С            | D   | E        | F          | G        | Н      | - I       | J           | K          | L      | М        | N          | 0   |
|---|-----------|-----------|--------------|-----|----------|------------|----------|--------|-----------|-------------|------------|--------|----------|------------|-----|
| 1 | Proj_Code | Model     | Model_Desc   | uop | Revision | Start_Date | End_Date | Active | Stop_Date | App_No      | App_Date   | Grp_No | Grp_Desc | Qty_Per    | Uom |
| 2 | 12345678  | 1929-9009 | RUBBER BLOCK | C62 | 1        | 05/01/2021 |          | Y      |           | 1318/010382 | 05/01/2021 | 000001 | COMPOUND | 0.01200000 | C62 |
| 3 | 12345678  | 1929-9009 | RUBBER BLOCK | C62 | 1        | 05/01/2021 |          | Y      |           | 1318/010382 | 05/01/2021 | 000002 | STATOR   | 1.00000000 | C62 |
| 4 | 12345678  | 1929-9009 | RUBBER BLOCK | C62 | 2        | 11/06/2022 |          | Y      |           | 1318/010383 | 11/06/2022 | 000001 | COMPOUND | 1.00000000 | C62 |
| 5 | 12345678  | 1929-9009 | RUBBER BLOCK | C62 | 2        | 11/06/2022 |          | Y      |           | 1318/010383 | 11/06/2022 | 000002 | STATOR   | 1.00000000 | C63 |

## **ุกรณีที่ 3. ส**ววนสิทธิ/ เสียภาษี

<u>การสั่วปล่อยขอคืนอากร</u> คือ การอนุมัติให้พู้รับการส่วเสริมได้รับคืนอากรขาเข้า ขอววัตถุดิบและวัสดุจำเป็นที่ได้ชำระไปก่อนหน้านั้นแล้ว (สววนสิทธิ) แต่ทั้วนี้ จะไม่ได้ รับคืนภาษีมูลค่าเพิ่มเนื่อวจากเข้าสู่ระบบภาษีซื้อ ภาษีขายไปแล้ว

#### <u>เมื่อนไขสั่วปล่อยขอคืนอากร</u>

- ต้อมได้รับอนุมัติบัญชีสต๊อกวัตถุดิบแล้ว
- 🗸 ต้อวขอคืนอากรภายใน 2 ปี นับจากวันนำเข้า
- กรณีสิ้นสุดระยะเวลานำเข้าแล้ว าะต้อมขอคืนอากรภายใน 1 ปี นับาากวันที่ สิ้นสุดสิทธิ าะได้รับคืนเฉพาะอากรขาเข้าเท่านั้น

กรณีที่ 4. ยื่นขออนุญาติส่ววัตถุดิบไปต่าวประเทศ

#### ภาพตัวอย่ามการ Error ขอมระบบ (2)

#### ้ บริษัทยื่นไฟล์ตัดบัญชีแล้วทำให้ (Balance) ติดลบ คือ บริษัทมีส่ววัตกุดิบไป ต่าวประเทศ และยัวไม่ได้นำเอกสารมาปรับยอดวัตกุดิบ

|        | Date :<br>Time :<br>JobNo : | INVESTOR CLUB ASSOCIATION<br>ERROR PROCESS STATUS REPORT                                                                             |  |  |  |  |  |  |
|--------|-----------------------------|----------------------------------------------------------------------------------------------------|--|--|--|--|--|--|
| Fil    | e Name :                    | Company Name :                                                                                                    |  |  |  |  |  |  |
|        |                             |                                                                                                    |  |  |  |  |  |  |
| File   | Export Line<br>No           | Status                                                                                                    |  |  |  |  |  |  |
| EXPORT | -                           | รหัสโครงการ xxxxxxxx รหัสวัตถุดิบ 000040 รวมปริมาณที่ดัดบัญชีและขออนุญาติส่งออกแล้วทำให้ยอดคงเหลือ (Balance) ติดลบ<br>1,533.00000000 |  |  |  |  |  |  |
| EXPORT | -                           | รหัสโครงการ xxxxxxx รหัสวัตถุดิบ 000048 รวมปริมาณที่ดัดบัญชีและขออนุญาติส่งออกแล้วทำให้ยอดคงเหลือ (Balance) ดิดลบ<br>44.00000000     |  |  |  |  |  |  |
|        |                             |                                                                                                    |  |  |  |  |  |  |

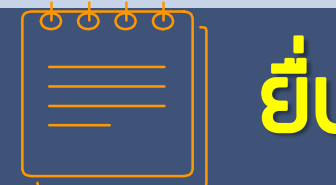

## ยื่นขออนุญาติส่ววัตถุดิบไปต่าวประเทศ (ต่อ)

ก่อนที่จะทำการส่งคืนวัตกุดิบไปต่างประเทศ บริษัทจะต้องขออนุมัติจาก BOI พ่านระบบ IC ONLINE SYSTEM เมื่อได้รับอนุมัติแล้ว และส่งวัตกุดิบ ออกไปเรียบร้อยแล้ว บริษัทจะต้องทำการยื่นปรับยอดกับแพนกฐานข้อมูล

<u>บริษัทจัดเตรียมข้อมูลและเอกสารประกอบการปรับยอด</u>

- IIPUหน้าจอเลขหนังสืออนุมัติ Rxxxx
- าบขนสินค้าขาออก

#### 🔶 ່ ໄຟล์ BIRTADJ

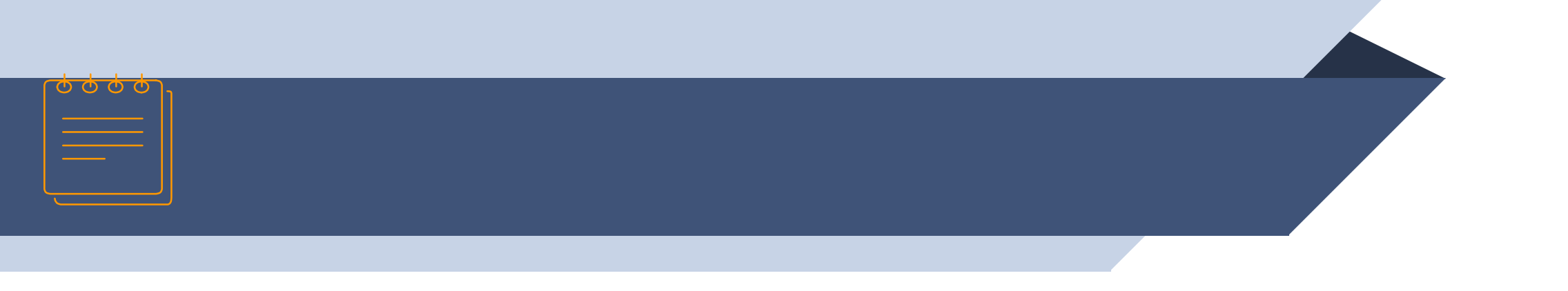

# ชื่อพลิตภัณฑ์ + Model ไม่ตรม

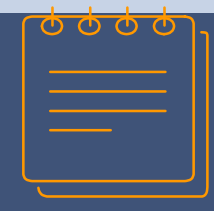

#### ภาพตัวอย่าง Error ของระบบ

#### บริษัทยื่นไฟล์ตัดบัญชีแล้วทำให้ชื่อพลิตภัณฑ์ + Model ไม่ตรม

|        | D                 | ate :               | INVESTOR CLUB ASSOCIATION                                                                                                    |
|--------|-------------------|---------------------|----------------------------------------------------------------------------------------------------|
|        | Ti                | me :                | ERROR PROCESS STATUS REPORT                                                                                                    |
|        | Job               | No :                |                                                                                                    |
|        | File Na           | me :                | Company Name :                                                                                                    |
|        | ========          |                     |                                                                                                    |
| File   | Export Line<br>No |                     | Status                                                                                                    |
| EXPORT |                   | รหัสโครงการ xxxxxxx | ไม่พบรหัสผลิตภัณฑ์ BR571100102 ชื่อผลิตภัณฑ์ RAZOR HANDLE หน่วย C62 เวอร์ชั้นสูตรการผลิตที่ระบุมา ( 1 ) ในฐานข้อมูลผลิตภัณฑ์   |
| EXPORT |                   | รหัสโครงการ xxxxxx  | ู่ไม่พบรหัสผลิตภัณฑ์ BR571100202 ชื่อผลิตภัณฑ์ RAZOR HANDLE หน่วย C62 เวอร์ชั้นสูตรการผลิตที่ระบุมา ( 1 ) ในฐานข้อมูลผลิตภัณฑ์ |
| EXPORT |                   | รหัสโครงการ ××××××  | ู ไม่พบรหัสผลิตภัณฑ์ BR571100202 ชื่อผลิตภัณฑ์ RAZOR HANDLE หน่วย C62 เวอร์ชั้นสูตรการผลิตที่ระบุมา ( 1 ) ในฐานข้อมูลผลิตภัณฑ์ |

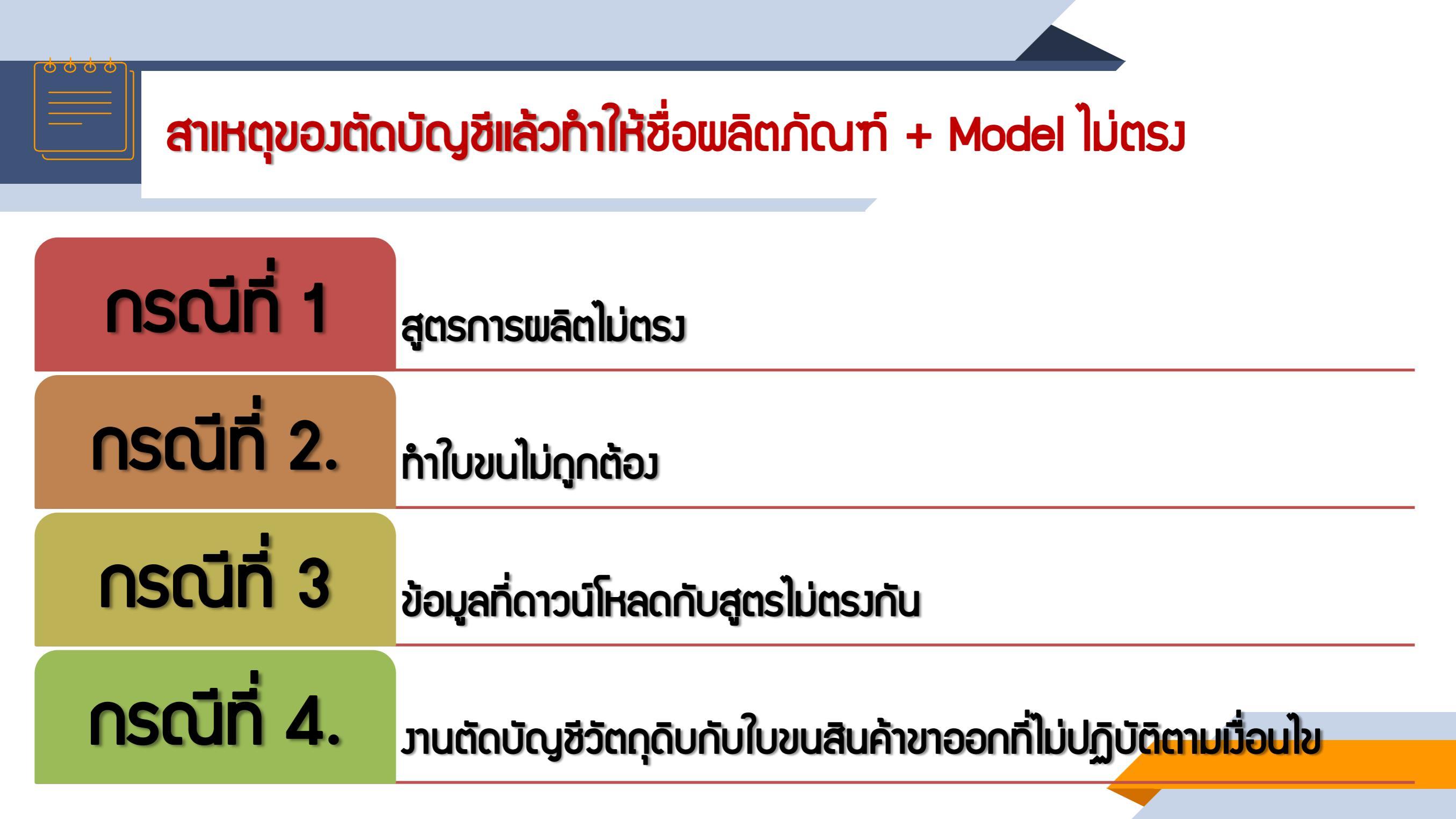

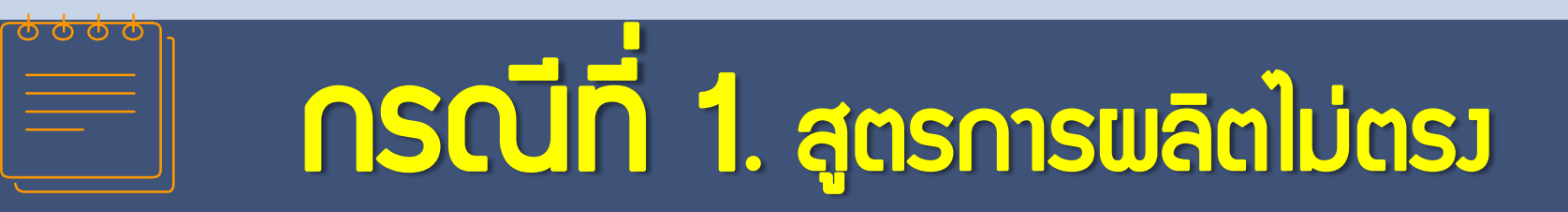

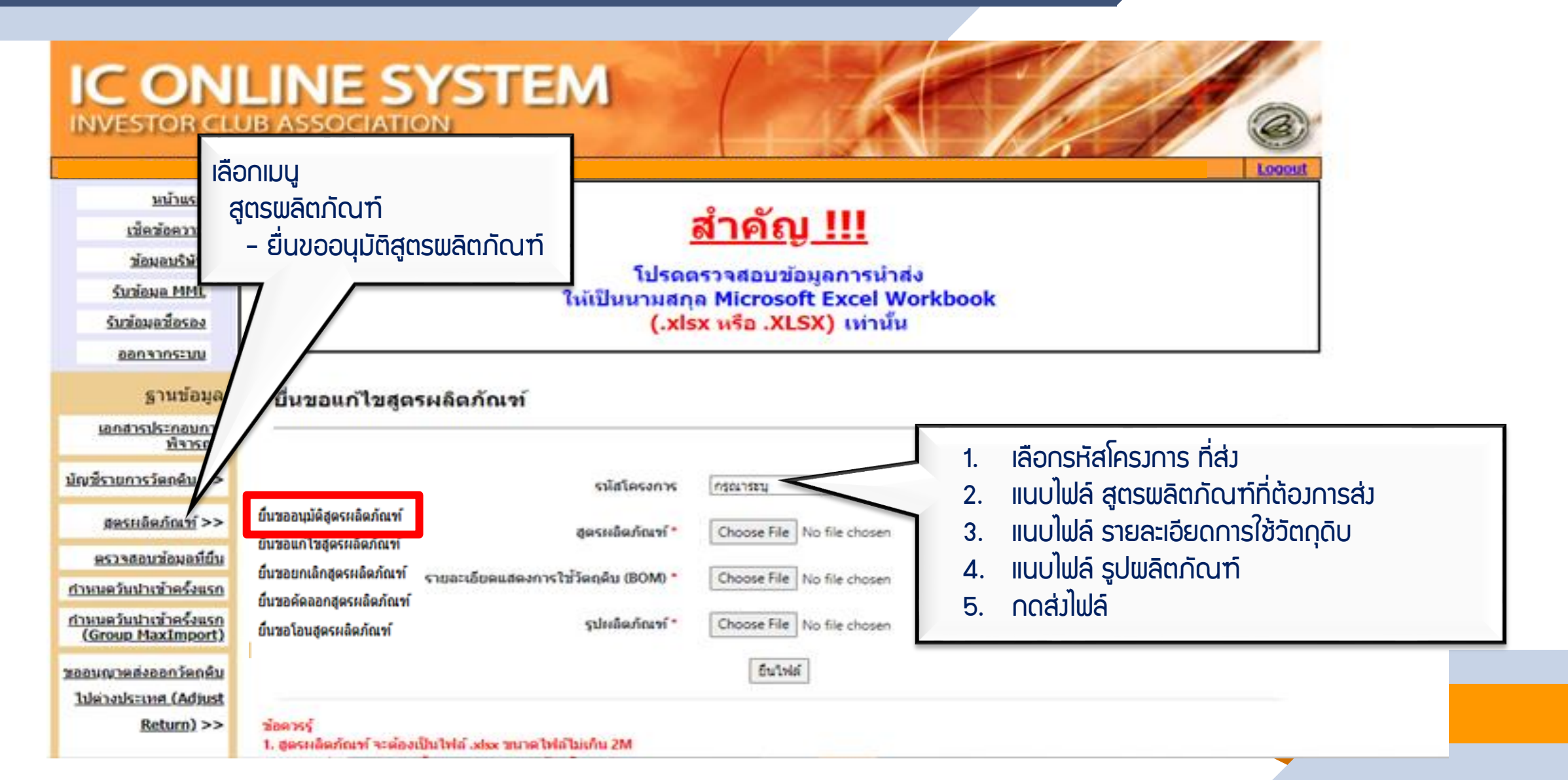

## **ุกรณีที่ 2.** ทำใบขนไม่ถูกต้อง

- 1. เลขที่ใบขนขาออ∩ (Declaration No.)
- 2. วันที่รับบรรทุก (Load Date)
- 3. ชื่อรุ่น (Product Code)
- ชื่อพลิตภัณฑ์ (English Description of Goods)
- 5. ปริมาณที่ส่วออ∩ (Quantity)

6. หน่วย (Unit)

- 7. สิทธิประโยชน์ 🗹 (BOI)
- 8. เลขที่ใบอนุญาต วันที่ออก
- 9. เลขประจำตัวผู้เสียภาษีหน่วยมานที่อนุญาต (13 หลัก สกท.)

#### 10.เลขนิติบุคคลขอวพู้รับโอน

## 

## ข้อมูลที่บันทึกลงในใบขนสินค้าขาออก

| Start Page List   | t ใบขนา My Report       | Sign And Send Dd. to Customs | List ใบกำกับา                                                                                                    | DLGY 1000 308 45       | DLGY 1000 | 30845/Z15   | 0062/2      |         |                 |              |           |
|-------------------|-------------------------|------------------------------|----------------------------------------------------------------------------------------------------|------------------------|-----------|-------------|-------------|---------|-----------------|--------------|-----------|
| **                | 69 69                   |                              |                                                                                                    | *                      |           |             |             |         |                 |              |           |
| (Transfer Detail) | Insert Switch.          | New Save C                   | heck lotal                                                                                                    | Exit                   |           |             |             |         |                 |              |           |
| Invoice Detail    | Bun 130845: Invoice:    | 715-0062 - 00002/00002       |                                                                                                    |                        |           |             |             |         |                 |              |           |
| Item No.          | 00002 F4 P              | roduct Code (T123            |                                                                                                    | P4 [#5]                | Fill Ship | pping Mark  |             | (       | Add             | Shpmark, fro | am Job    |
| Brand             | LEAR                    |                              | Produc                                                                                                    | t Year 2015            | 1. 1.     | OT NO.1A    | 14875001    | F-4     | 4.              |              | [F4]      |
| Nature Trans      | 11 = เป็นการค้า         | Origin TH                    | E4 Put                                                                                                    | chase TH               | F4 2.     |             |             | (F=4)   | 5.              |              | [54]      |
| Desc.1 Eng.       |                         |                              | ( and the second second |                        | 3.        |             |             | 114     | 6.              |              | 14        |
| Desc.2 Eng.       | MOTOR                   | 4                            |                                                                                                    |                        | Cus       | toms Inform | nation      |         |                 |              |           |
| Desc.3 Th.        | เบาะรถยนด์              |                              |                                                                                                    |                        | ประเ      | เภทสิทธิปร  | ะโยชน์ 11   | = สิทธิ | ไส่งเสริมก      | ารลงทุน BOI  | 2         |
| Desc.4 Th.        |                         | - <sup>3</sup>               |                                                                                                    |                        | Tari      | 00009       | 1012090 F   | -4 Sta  | t. 000          | E4 Unit C6:  | 2 F4      |
| พมายเหตุ (ส่งก    | 10 (rue                 |                              |                                                                                                    |                        | F4 Expo   | ort Tariff  | 9PART3      |         | F4 Tarif        | f Seq. 50001 | [F4]      |
| Net Weight        |                         | u Gross Weight <u>Unit</u>   | เฉลีย No. of                                                                                                    | Pkg. <u>Unit</u>       | Privi     | lege        | 003         |         | F4.             |              |           |
| 1,376.0           | KGM F4                  | 2,976.0 KGM                  |                                                                                                    | 16 RK                  | F-4       |             |             |         |                 |              |           |
| 1F 5 4 (Inv.      | 6                       | ราคา / หน่วย <u>สกลเงิน</u>  | จำนวนเงื                                                                                                    | iu                     |           | เทธินำกลับ  | Re-E        | xport   | □ FZ            | IEAT L       | ชดเชย     |
| 16.0              | SE.                     | 59,153.0 THB                 | 946,                                                                                                    | 448.0 Pric             |           | 101         | BO          | I Licen | se No.          | 1413(4)/25   | 47 a 🖂    |
| ปริมาณ (ใบขน      | (r) Unit                | เพิ่มราคา 946,448            | 3.00 (1.00000)                                                                                                    | /1) หมายเหตุเพม        | (M)       | 0.00        | BOI         | I Prode | uct Code        |              | 100       |
| 1,000             | · C62                   | .0 Cai.                      |                                                                                                    |                        |           | S MIL       | 101         | MG151   | เงาอนสทา        | •            |           |
| F/W, F, I,        | FOB Value 10040         | Product Inform               | nation                                                                                                    |                        | Mod       | lel Ver     | in the most | Mag     | a<br>tol Tay II |              | 11-41     |
| ( (13) ( (13) )   | รก ] ( จัดเก็บ ) ( แก้ไ | tui .                        |                                                                                                    | 11 St. 11              | Imp       | ort Tay In  | centives ID |         | E520212         | 8430001      | [E4][E5]  |
|                   | เลขที่ใบอนุญาต          | วันที่ออก                    | เลขประจำดัวผู้เสียภา                                                                                                    | นีของหน่วยงานที่อนุญาต | - 1021    | ด้ใบขณา     | Centives 10 |         | 5202120         | รายการที่    | 10-110-51 |
|                   |                         | (See 1999)                   |                                                                                                    |                        | Oth       | ers         |             |         |                 |              |           |
|                   |                         | -8                           |                                                                                                    |                        | No        | of Pkg. 2   |             |         |                 | [24]         |           |
|                   | 0                       | <u> </u>                     | -                                                                                                    | 19                     | ปริม      | na 2        |             | .0      |                 | [F14]        |           |
|                   |                         |                              |                                                                                                    | _                      | Pro       | duct Code   | Customs     |         | Soul L.         | Summed L.    |           |
|                   |                         |                              |                                                                                                    |                        | 2 100     | ELING 1     | 1A1487500   | 01      |                 |              | [F4][F5]  |
|                   |                         |                              |                                                                                                    |                        | 1111      | ยเหตุ 2     | BOI         |         |                 |              | [F-4]     |
|                   |                         |                              |                                                                                                    |                        | 11217     | ยเหตุ 3     |             |         |                 |              | [F-4]     |
|                   |                         |                              |                                                                                                    |                        | רעמ       | บแหตุอื่น   |             |         |                 |              | [F-4]     |
|                   |                         |                              |                                                                                                    |                        | Mar       | k CC.       |             |         |                 |              |           |

## ุกรณีที่ 3. หน้าใบขนกับสูตรไม่ตรวกัน

#### ตัวอย่าว ขั้นตอนการตัดบัญชีวัตกุดิบแบบไร้เอกสาร (กรณีทาวตรว)

| สูตรการพลิตที่ได้รับ | Model /รุ่น | Model Description/ชื่อพลิตภัณฑ์ | UOP / หน่วยพลิตภัณฑ์ |
|----------------------|-------------|---------------------------------|----------------------|
| อนุมัติ              | CT123       | MOTOR                           | C62                  |

| ข้อมูลส่วออกที่<br>Download ได้จาก | Proj_Co<br>de | EXP_ENTRY       | exp_date   | EXP_DECLARE_<br>LINE_No | Product Code | English_Desc | QTY. | UOP | REVISION |
|------------------------------------|---------------|-----------------|------------|-------------------------|--------------|--------------|------|-----|----------|
| S:UU IC Online                     |               | A00111123456789 | 21/04/2021 | 001                     | CT123        | MOTOR CT123  | 1000 | C62 |          |

| ข้อมูลที่บันทึกในไฟล์ | Proj_Code | EXP_ENTRY       | EXP_DATE   | EXP_DECLARE<br>_LINE_No | Product Code | English_Desc | QTY. | UOP | REVISION |
|-----------------------|-----------|-----------------|------------|-------------------------|--------------|--------------|------|-----|----------|
| Export                | 12345678  | A00111123456789 | 21/04/2021 | 001                     | CT123        | MOTOR        | 1000 | C62 | 1        |

#### การแก้ไขตัดบัญชีแล้วทำให้ชื่อผลิตภัณฑ์ + Model ไม่ตรม

0000

Export Online : View File : ิตัดบัญชีวัตถดิบ วันที่เริ่มต้น: .... Submit ถึง: ประเภทเอกสาร: ทกประเภท • ส่งข้อมูลระบบเดิม วันที่ ชื่อไฟล์ที่ส่ง ชื่อไฟล์ตัดบัญชี รับข้อมูล MML เลขที่รับงาน ประเภทเอกสาร ชื่อไฟล์เวนเดอร์ ตรวจสอบ Error ตรวจสอบสถานะ รายงาน ส่งข้อมูล 18083987 15/8/2561 14:03:35 ใบขนส่งออก export 56 EXPORT15140335 VENDOR15140335 ตรวจสอบ ตรวจสอบ ตรวจสอบ ตรวจสอบ ຣະນນ Paperless 18083986 15/8/2561 14:02:15 ใบขนส่งออก export\_56 EXPORT15140215 VENDOR15140215 ตรวจสอบ ตรวจสอบ ตรวจสอบ ตรวจสอบ ตรวจสอบข้อมูล 18083984 15/8/2561 13:51:07 ใบขนส่งออก export\_56 EXPORT15135107 ตรวจสอบ ตรวจสอบ ตรวจสอบ ตรวจสอบ ระบบเดิม 15/8/2561 13:47:34 ใบขนส่งออก 18083982 export 56 EXPORT15134734 ตรวจสอบ ตรวจสอบ ตรวจสอบ ตรวจสอบ 18083981 15/8/2561 13:46:25 ใบขนส่งออก export 56 EXPORT15134625 <u>ตรวจสอบ</u> ตรวจสอบ <u>ตรวจสอบ</u> ตรวจสอบ ตรวจสอบข้อมูล 18083856 15/8/2561 9:00:00 ใบขนส่งออก export 44t EXPORT15090000 sະນນPaperless ตรวจสอบ ตรวจสอบ ตรวจสอบ ตรวจสอบ 18083760 14/8/2561 15:55:39 ใบขนส่งออก EXPORT14155539 VENDOR14155539 <u>ตรวจสอบ</u> ตรวจสอบ ตรวจสอบ ตรวจสอบ ส่งข้อมูล 14/8/2561 15:54:59 ใบขนส่งออก EXPORT14155459 18083759 ตรวจสอบ ตรวจสอบ ตรวจสอบ ตรวจสอบ ยกเลิก ReportV 18083758 14/8/2561 15:54:07 ใบขนส่งออก EXPORT14155407 ตรวจสอบ ตรวจสอบ ตรวจสอบ ตรวจสอบ ระบบ Paperless 14/8/2561 15:51:15 ใบขนส่งออก EXPORT14155115 VENDOR14155115 18083756 ตรวจสอบ ตรวจสอบ ตรวจสอบ ตรวจสอบ 18083747 14/8/2561 15:42:06 ใบขนส่งออก ตรวจสอบข้อมล EXPORT14154206 VENDOR14154206 ตรวจสอบ ตรวจสอบ ตรวจสอบ ตรวจสอบ ียกเลิก Report ระบบ Paperles เลขที่หนังสืออบมัติ วันที่หนังสืออนมัติ เลขรับงาน ผลการพิจารณา ตรวจสอบผล พิจารณาตัดป ข้อมูลไม่ตรงกรมศูล ส่งเจ้าหน้าที่พิจารณา Diskette/Flasl ข้อมูลที่ยืนตัดบัญชี กับข้อมูลใบขนขาออกไม่ตรงกัน ดาวน์โหลด หากท่านต้องการส่งข้อมูลให้เจ้าหน้าที่พิจารณา ข้อมูลส่งออก คลิก ดาวน์โหลด ข้อมูล Vendor

#### ้ กรณีที่ 4. มานตัดบัญชีวัตถุดิบกับใบขนสินค้าขาออกที่ไม่ปฏิบัติตามเมื่อนไข

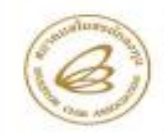

#### สมาดมสโมสรนักลงทุน INVESTOR CLUB ASSOCIATION

1 อาหาร ที่ที่ 2016 ที่ ขึ้น 12, 18 อาหาโกรรดีโลทิต สตรวรษฐกิรร เพพษฐกิรร กรุณทหา 10000 โกร. 0.2016 1429 โกรสาร 0.2008 1441-2 1 17637 Town, 12<sup>61</sup>, 16<sup>8</sup> ก., พระมนนส์ Rangat Rd., Chatarina, Chatarina, Bangkas 18000 โกร. 1-661,2008 1459 Fair (4680,2000 1441-2

#### ประกาศสมาคมสโมสรนักลงทุน ที่ 12/2564

เรื่อง ปรับอัตราค่าบริการงานตัดบัญชีวัตถุดิบกับใบขนสินค้าขาออกที่ไม่ปฏิบัติ ตามเงื่อนไขทำให้ไม่สามารถตัดบัญชีวัตถุดิบแบบไร้เอกสารได้

ทายที่สมาคมสโมสรนักลงทุนได้ให้บริการงานดัดบัญชีวัตถุดินผ่านระบบ Online (Paperless) ตั้งแต่เดือบทุลาคม 2561 เป็นต้นมา โดยสมาคมจะดาวมีใหลดข้อมูลใบขนสินค้าขาออกจากกรมศุลกากร เพื่อมารอให้บริษัทดาวน์โหลดและนำไปใช้ในการดัดบัญชีวัตถุดิบ โดยบริษัทจะต้องกรอกข้อมูลในการทำ ใบขนสินค้าขาออกตามที่สำนักงานคณะกรรมการส่งเสริมการลงทุน (สภท.) ก็กามต (ตามประกาศ สกท. ที่ 1.2/2564 เรื่อง การจัดกำสูตรการผลิตและบัญชีวิทยการปริมาณสตัดกลูงสุดวัตถุดิบ สั่งปล่อย ค้ำประกาศ การขอยนุญาตส่งวัตถุดิบไปต่างประเทศ และดัดบัญชีวัตถุดินและวัสดุจำเป็นด้วยระบบอิเล็กพรอนิกส์) ระบบ RMTS จึงจะสามารถค้นหาใบขนสินค้าขาออกที่ได้จากกรมศุลกากรให้บริษัตน้ำข้อมูลมายื่นขอดัด บัญชีวัตถุดิบให้ ที่ผ่านมามีบางประเทศ โม่ออกข้อมูลตามที่ สกท. กำหนด จึงมีปัญหาคือระบบ RMTS ใปตบข้อมูลโบชนสินค้าขาออกจึงไม่สามารถด้อนัญชีวัตถุดินแบบไร้เอกสารได้

ดังนั้น เพื่อให้งานดัดบัญชีของบริษัทสามารถดำเนินการใต้โดยไม่ดิดปัญหา ในเบื้องดัน สถท. ได้มี การผ่อนผันให้บริษัทนำใบชนสินค้าขาออกที่ไม่ได้กรอกข้อมูลฯ มาตัดบัญชีวัตถุดินแบบใช้เอกสารกับ สนาคมได้ ซึ่ง สาทาภิโด้แจ้งเดือนให้ปฏิบัติให้ถูกต้องมาโดยตออด แต่ปรากฏว่ายังคะมีบางบริษัทที่ไม่ปฏิบัติ ตามและไม่ได้กรอกข้อมูลตามที่ สการกำเหนด ดังนั้น เพื่อผลักดันให้บริษัทดำเนินการให้สามารถดัดบัญชี วัตถุดินในรูปแบบไร้เอกสารและยังเป็นการข้องกันการตรวจสอบที่มิดทธาตเนื่องจากดำเนินการโหล หนักงาน สมาคมตโมสรมักลงหุนจึงได้ปรับอัตราค่าบริการสำหรับการตัดบัญชีวัตถุดินด้วยใบชนสินค้า ชาออกที่ไม่ปฏิบัติดามเงื่อนไทยทำให้ไม่สามารถดัดบัญชีวัตถุดินบบไว้เอกสารได้ในอัตราใบชนสินค้า 1,000 บาท ทั้งนี้ ให้มีผลกับใบชนสินค้าขาออกที่ส่งออกหลังวันที่ 22 กรกฎาคม 2564 เป็นต้นไป

ประกาศ ณ วันที่ 23 มิถุนายน 2564

ในารสาวกรองคนก มานะกิจจงกล ผู้จัดการสมาคมสโมสรนักละทุน

- 1. บริษัทต้องจัดทำจดหมายชี้แจงเข้ายื่นที่สมาคมฯ
- 2. ต้อมได้รับอนุมัติจาก สกท. ก่อนกึ่งจะตัดบัญชีได้
- 3. มีค่าใช้จ่ายในการตัดบัญชี <mark>ใบขนละ 1,000 บาท</mark>

→ใบขนส่วออกตั้วแต่วันที่ 22 กรกฏาคม 2564 เป็นต้นไป

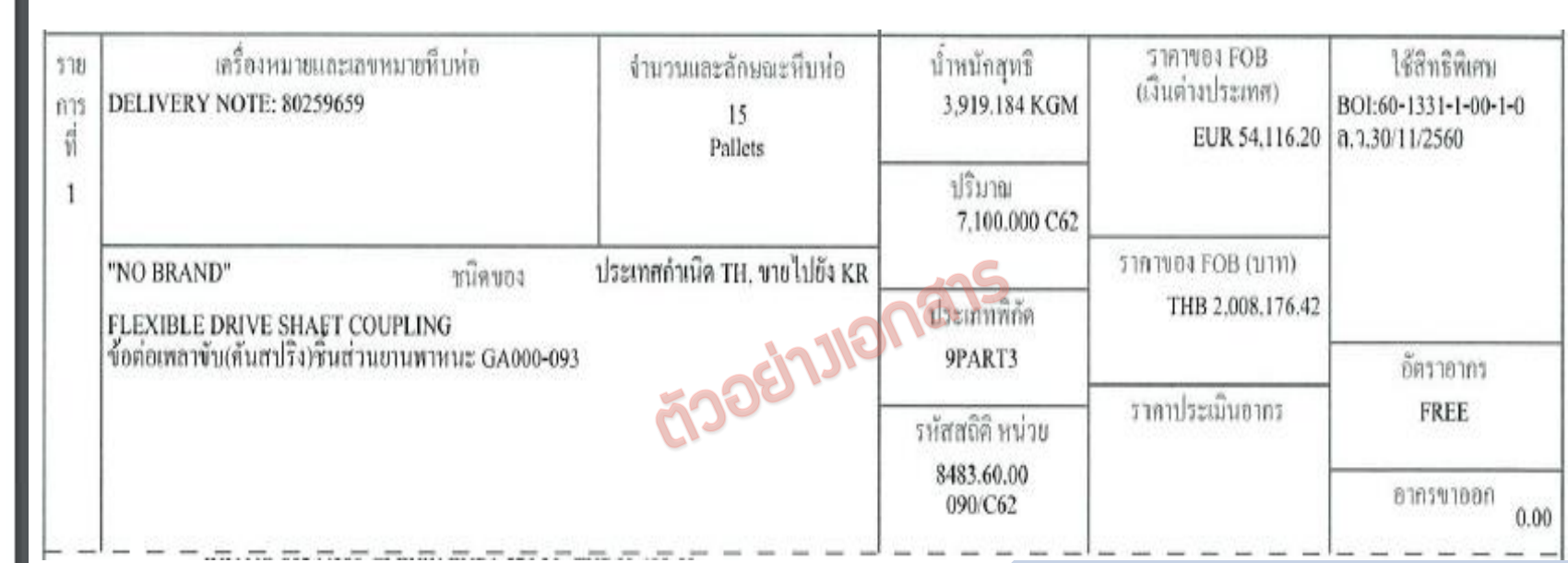

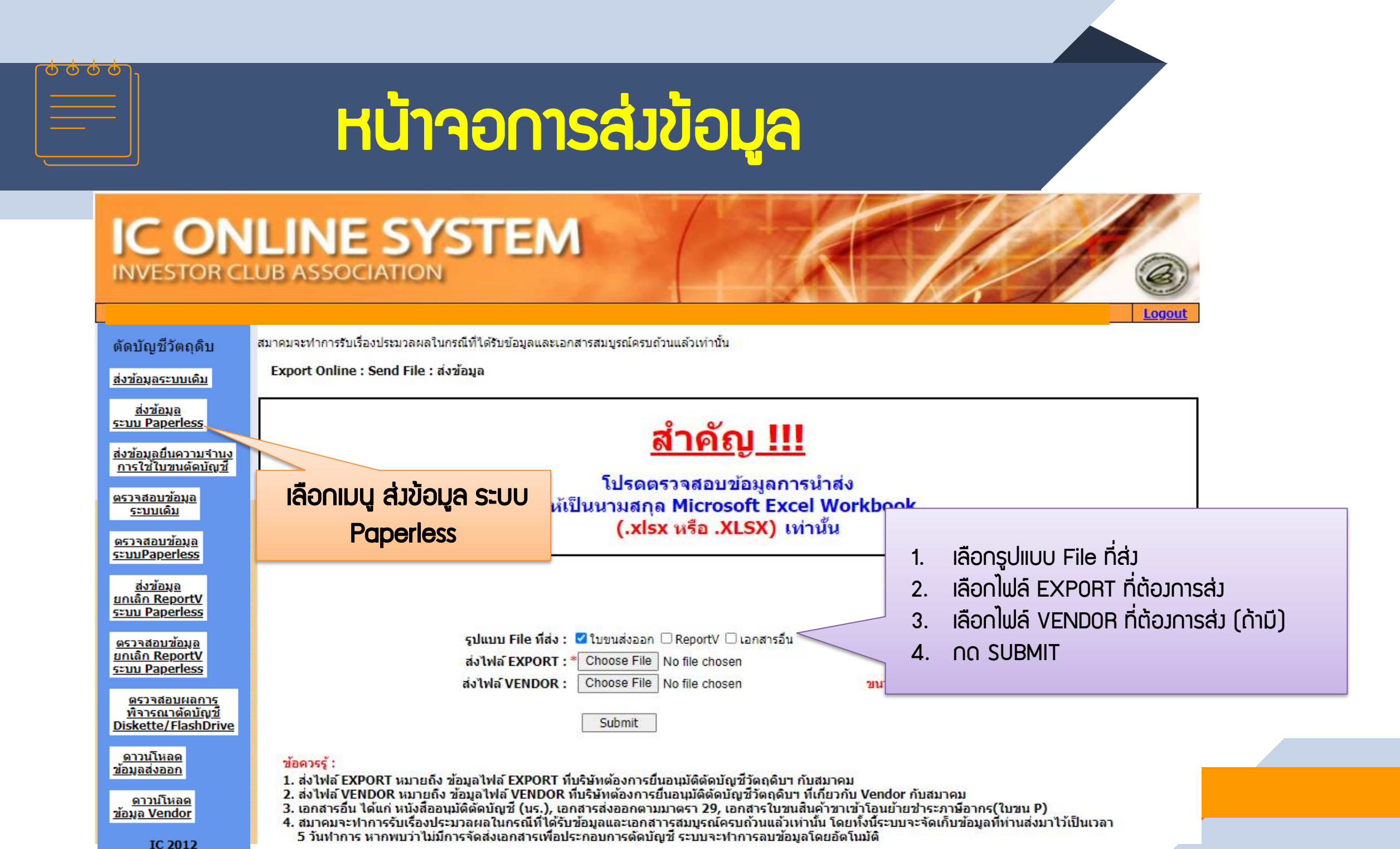

![](_page_55_Figure_0.jpeg)

# ยื่นไฟล์ข้อมูลพิดรูปแบบ

| Date :<br>Time :<br>JobNo :<br>File Name : |           |                 | INVESTOR CLUB ASSOCIATION<br>ERROR PROCESS STATUS REPORT<br>Company Name : |                                       |                                        |                  |      |     |          |
|--------------------------------------------|-----------|-----------------|----------------------------------------------------------------------------|---------------------------------------|----------------------------------------|------------------|------|-----|----------|
|                                            |           | File<br>EXPORT  | Export Line No<br>-                                                        | ===================================== | ====================================== |                  |      |     |          |
|                                            | Proj_Code | EXP_ENTRY       | EXP_DATE                                                                   | EXP_DECLARE_LI<br>NE_No               | Product Code                           | English_Des<br>c | QTY. | UOP | REVISION |
|                                            | 12345678  | A00111123456789 | 21/04/2021                                                                 | 001                                   | CT123                                  | MOTOR            | 1000 | C62 | 1        |
|                                            | 12345678  | 1318/0001       | 21/04/2021                                                                 | 001                                   | CT123                                  | MOTOR            | 1000 | C62 | 1        |
|                                            | 12345678  | L22-V-N0000123  | 21/04/2021                                                                 | 001                                   | CT123                                  | MOTOR            | 1000 | C62 | 1        |

![](_page_57_Figure_0.jpeg)

# ไม่พบเลขที่นิติบุคคล

![](_page_57_Picture_2.jpeg)

#### $\bigcirc \bigcirc \bigcirc \bigcirc \bigcirc \bigcirc$ บริษัทยื่นไฟล์ดาวน์โหลดข้อมูลการส่วออก

#### IC ONLINE S' INVESTOR CLUB ASSOCIATIO

Location : Cholburi

#### eservice.ic.or.th says

ท่านไม่มีเลขนิติบุคคล กรุณาติดต่อฝ่ายตัดบัญชีวัตถุดิบเพื่อแจ้งเลขนิติบุคคล

OK

#### ตัดบัญชีวัตถดิบ

<u>ข้อมูล Vendor</u>

IC 2012

![](_page_58_Figure_5.jpeg)

![](_page_59_Picture_0.jpeg)

# ดาวน์โหลดข้อมูลการส่วออกไม่ได้

![](_page_59_Picture_2.jpeg)

## 

### Error การดาวน์โหลดข้อมูลการส่วออก

## IC ONLINE SYSTEM

![](_page_60_Figure_3.jpeg)

![](_page_61_Picture_0.jpeg)

## เช็คข้อมูลใบขนที่ส่วออก

![](_page_61_Picture_2.jpeg)

้ข้อมูลบนเว็บไซต์นี้ อยู่ภายใต้ประกาศเงื่อนไขการใช้ข้อมูล และลิขสิทธิ์ของกรมศุลกากร การใช้งานข้อมูลโด ๆ บนเว็บไซต์ ให้ใช้ได้ตามที่เว็บไซต์จัดรูปแบบไว้ให้เท่านั้น ลิขสิทธิ์ 2021 กรมศุลกากร สงวนไว้ซึ่งสิทธิทั้งหมด กำกับดูแลโดยส่วนพัฒนาระบบส่งออกและสิทธิประโยชน์ ศูนย์เทคโนโลยีสารสนเทศและการสื่อสาร กรมศุลกากร e-mail : etsadmin@customs.go.th ระบบติดตามสถานะ การผ่านที่รีการศุลกากร รองรับการใช้งานบน Google Chrome Version 85.0.4183 ขึ้นไป

![](_page_62_Figure_0.jpeg)

## <mark>เช็คข้อมูล</mark>ใบขนที่ส่วออก (ต่อ)

#### **Export Declaration**

| เลขที่ใบขนสินค้าขาออก : | A004 | 1650507190 | เงื่อนไขเพิ่มเติม 📀  |
|-------------------------|------|------------|----------------------|
|                         |      |            |                      |
|                         |      | Q ค้บหา    | 🖸 ล้างจอภาพ          |
|                         |      | FILVE      | F / 51 [N-51914] [70 |

![](_page_62_Figure_4.jpeg)

| ขั้นตอน         | รายละเอียด                                                                                                 | วันเ                | ที่ / เวลา   |  |  |  |
|-----------------|----------------------------------------------------------------------------------------------------|---------------------|--------------|--|--|--|
| ผ่านพิธีการ     | ฟิธีการ ออกเลขที่ใบขนสินค้าขาออก สถานะยกเว้นอากร                                                           |                     |              |  |  |  |
| ตรวจปล่อยสินค้า | ตัดบัญชีใบกำกับการขนย้ายสินค้า ณ ท่าล่งออกโดยอัตโนมัติ / ยกเว้นการตรวจ 09-05-2565<br>00:45:19 6505A0059897 | 09/05/2565 00:45:19 |              |  |  |  |
| รับบรรทุกสินค้า | รับบรรทุกส่งออกอัตโนมัติ 12-05-2565 04:05:00 6505A0059897                                                  | 17/06/2             | 565 02:31:30 |  |  |  |
| แสดง 10 👻 แถว   | แสดง 1 <mark>ถึ</mark> ง 3 จาก 3 รายการ                                                                    | ก่อนหน้า            | 1 ถัดไป      |  |  |  |

## ุกรณีที่ดาวน์โหลดใบขนได้ แต่ไม่สามารกตัดบัญชีได้

ข้อควรระวัม

| PROJ_CODE | EXP_ENTRY      | EXP_DATE   | EXP_DECLARE_LINE_NO | PRODUCT_CODE | ENGLISH_DESC  | QTY     | UOP | REVISION | REMARK                       | Invoice_No |
|-----------|----------------|------------|---------------------|--------------|---------------|---------|-----|----------|------------------------------|------------|
|           | A0123456789123 | 02/05/2022 | 0001                | KR081400104  | COFFEE BREWER | 180.00  | C62 |          | 1234567891234                | 1117021007 |
|           | A0123456789123 | 02/05/2022 | 0002                | KR081400104  | COFFEE BREWER | 180.00  | C62 |          | 1234567 <mark>8</mark> 91234 | 1117021008 |
|           | A0123456789124 | 02/05/2022 | 0001                | KR081402304  | COFFEE BREWER | 1323.00 | C62 |          | 1234567 <b>8</b> 91234       | 1117021048 |

| Date :<br>Time : |                        | INVESTOR CLUB ASSOCIATION<br>ERROR PROCESS STATUS REPORT                                                                                             |  |  |  |  |  |  |
|------------------|------------------------|----------------------------------------------------------------------------------------------------|--|--|--|--|--|--|
|                  | JobNo :<br>File Name : | Company Name :                                                                                                    |  |  |  |  |  |  |
| File             | Export Line<br>No      | 500E1JIC Status                                                                                                    |  |  |  |  |  |  |
| EXPORT           | -                      | รหัสโครงการ <mark>E123465</mark> เอกสารส่งออกเลขที่A021D631000123ลำดับที่ 0001 ไม่สามารถใช้ดัดบัญชีได้ เนื่องจากเป็นรายการที่ส่งออกของ<br>บริษัทอื่น |  |  |  |  |  |  |
| EXPORT           | -                      | รหัสโครงการ <mark>E123465</mark> เอกสารส่งออกเลขที่A021D631000123ลำดับที่ 0003 ไม่สามารถใบ้ดัดบัญชีได้ เนื่องจากเป็นรายการที่ส่งออกของ<br>บริษัทอื่น |  |  |  |  |  |  |
| EXPORT           | -                      | รหัสโครงการ <mark>E123465</mark> เอกสารส่งออกเลขที่A021D631000123ลำดับที่ 0005 ไม่สามารถใช้ดัดบัญชีได้ เนื่องจากเป็นรายการที่ส่งออกของ<br>บริษัทอื่น |  |  |  |  |  |  |

![](_page_64_Picture_0.jpeg)

# หน่วยไม่ตรม

| <b>HUDยสมออกไม่ตรม</b>                               |                            |                                |                            |                                                                            |                                          |                        |                                       |                         |                        |                 |                           |               |            |               |
|------------------------------------------------------|----------------------------|--------------------------------|----------------------------|----------------------------------------------------------------------------|------------------------------------------|------------------------|---------------------------------------|-------------------------|------------------------|-----------------|---------------------------|---------------|------------|---------------|
| ERROR                                                |                            | Dat<br>Tim<br>JobN<br>File Nam | e:<br>o:<br>e:             | INVESTOR CLUB ASSOCIATION<br>ERROR PROCESS STATUS REPORT<br>Company Name : |                                          |                        |                                       |                         |                        |                 |                           |               |            |               |
|                                                      | File E<br>EXPORT<br>EXPORT | Export Line                    | e No<br>. หน่วย<br>. หน่วย | =======<br>เท็โส่มา ( TNE<br>เท็โส่มา ( TNE                                | ) ไม่ตรงกับรู<br>) ไม่ตรงกับรู<br>====== | านข้อมูล/<br>านข้อมูล/ | ===================================== | GM )<br>GM )            | Status                 |                 |                           |               |            |               |
| สูตรการพลิตที่ได้รับ<br>อนุมัติ จาก สกท.             | Model                      | /รุ่น<br>CT123                 |                            | lodel Des                                                                  | cription<br>M01                          | / ชื่อພ<br>FOR         | ลิตภัณฑ์                              | UO                      | Р / ні                 | ເມອຍ<br>TV      | ลิตภัณฑ์<br>IE            |               |            |               |
| ข้อมูลส่วออกที่<br>Download ได้จาก<br>ระบบ IC Online | Proj_C<br>ode              | EXP_E                          | NTRY<br>-V-N3456789        | EXP_1                                                                      | DATE<br>04/2021                          | EXP_I<br>INE_N         | DECLARE_L<br>No<br>001                | Product<br>Code<br>CT12 | E<br>3                 | nglish_<br>MO   | _Desc<br>DTOR             | QTY.<br>2,244 | UOP<br>KGM | REVISI<br>ON  |
| ข้อมูลที่บันทึกในไฟล์<br>Export                      | Proj_Co<br>12345           | ode<br>6678                    | EXP_ENTRY<br>L22-V-N34     | 456789                                                                     | EXP_DAT                                  | E<br>2021              | EXP_DECLA<br>E_No<br>001              | ARE_LIN                 | Produc<br>Code<br>CT12 | ct E<br>s<br>23 | English_De<br>sc<br>MOTOR | QTY.<br>2.244 | UOP        | REVISION<br>1 |

| าศ | สมาคมขอแจ้ง | <u>เปิดให้บริการเคาน์เตอร์</u> | <u>สำนักวานกรุวเทพฯ</u> |
|----|-------------|--------------------------------|-------------------------|
|    |             |                                |                         |

# ติดต่อสมาคม โทร.

ประท

| ให้คำปรึกษาด้านการใช้มานระบบ eMT และ RMTS                               | na <b>1</b>       | csu@ic.or.th                          |
|-------------------------------------------------------------------------|-------------------|---------------------------------------|
| ติดตามงานเครื่องจักรและวัตถุดิบ                                         | na <mark>2</mark> | -                                     |
| บริการสมาชิกและผู้ใช้บริการ                                             | na 3              |                                       |
| สมัครสมาชิกและพู้ใช้บริการ<br>บริการฟึกอบรม<br>บริการ Counter Service   |                   | cus_service@ic.or.th<br>icis@ic.or.th |
| <ul> <li>บริการคีย์ข้อมูลเครื่องจักร จัตถุดิบ และช่างฟีมือ :</li> </ul> |                   | counterservice@ic.or.th               |
| - บริการยืนไฟล์มานวัติกุดิบ :                                           |                   | bis_center@ic.or.th                   |
| - บริการขอขอมูลเครื่องจักรและวัติดุดิบ :                                |                   | bis_center@ic.or.th                   |

โทร. **© 0 2666 9449** กรุณาสวมหน้ากากอนามัย ก่อนเข้าอาคารและตลอดเวลาใช้บริการ

| 2 |                                                      |                   |                                      |
|---|------------------------------------------------------|-------------------|--------------------------------------|
|   | ด้านการชำระมิน                                       | na <mark>4</mark> |                                      |
|   | - การส่งหลักฐานการชำระมิน<br>- บริการอื่นๆ ทางการมิน |                   | payment@ic.or.th<br>finance@ic.or.th |
|   | สำนักมานสาขาซลบุรี                                   | na <mark>5</mark> | ic-chonb@ic.or.th                    |
|   | สำนักมานสาขา นครราชสีมา                              | na <mark>6</mark> | ic-korat@ic.or.th                    |
|   | สำนักงานสาขา เซียงใหม่                               | na <mark>7</mark> | ic-chmai@ic.or.th                    |
|   | สำนักงานสาขา สงขลา                                   | na <mark>8</mark> | ic-songk@ic.or.th                    |
|   | สำนักงานสาขา ขอนแก่น                                 | na <mark>9</mark> | ic-khonkaen@ic.or                    |

![](_page_67_Picture_0.jpeg)

#### ขอความกรุณาทำแบบสอบกามให้กับสมาคมด้วยนะคะ

ลิวก์แบบสอบกาม https://forms.gle/V2zdZt85K8Fot51z6

![](_page_67_Picture_3.jpeg)

![](_page_67_Picture_4.jpeg)

![](_page_67_Picture_5.jpeg)

![](_page_67_Picture_6.jpeg)